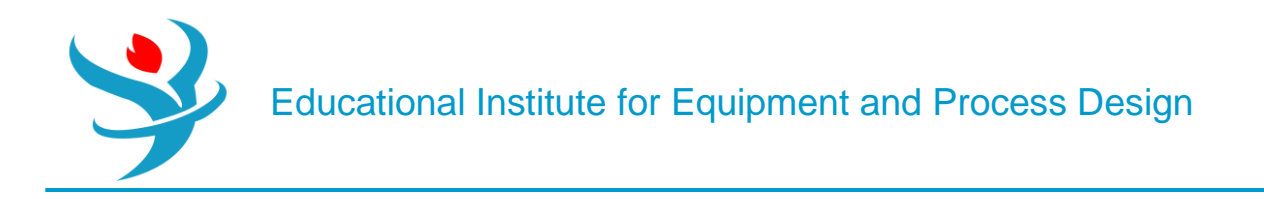

## Part 13

## Aspen Capital Cost Estimator

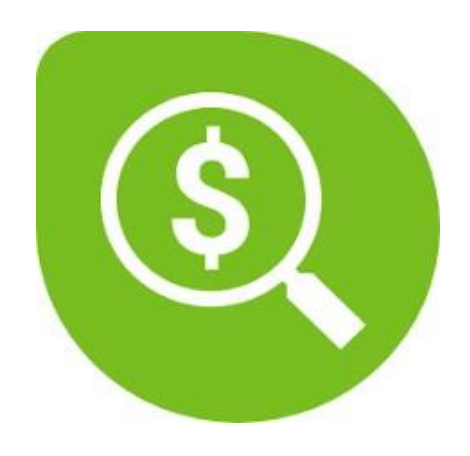

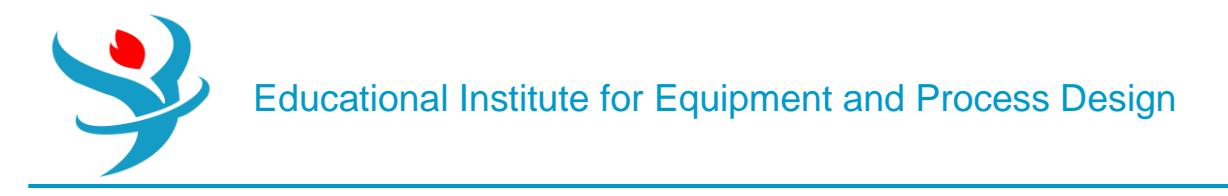

## USING ASPEN CAPITAL COST ESTIMATOR AS A STAND-ALONE PRODUCT

Aspen Capital Cost Estimator is a beastly program, weighing in at a few gigabytes and containing an incredible amount of in-depth knowledge. Its purpose is to estimate the capital costs of common chemical process equipment. Costs are computed using a large database of detailed models of individual pieces of equipment, which is the most accurate method of estimation possible in the early stages of process design short of getting actual quotes. Other more traditional correlations are used to fill in the gaps in the data. Estimates are significantly detailed, which include labor costs to install (it varies depending on which part of the country/world you are in), what kind of ground you are putting it on (rocks? cement?), and

how much paint you need for the outside. It also literally has a section called "nuts and bolts."

There are generally two ways to use the software. In this part, we will use the first way which is as a stand-alone product: Launch Aspen Capital Cost Estimator. It's not going to look anything like Aspen Plus. When it loads, it will ask you if you want to also load the Aspen Process Economic Analyzer (Yes).

| Options                                                                                                    | × |
|----------------------------------------------------------------------------------------------------|---|
| Would you like to use the following products in the Aspen<br>Capital Cost Estimator environment?<br>Note: this will use additional license(s) for selected<br>product(s). |   |
| Select one product                                                                                                    |   |
| Aspen Process Economic Analyzer                                                                                                    |   |
| ONone                                                                                                    |   |
| Project Scheduling Features                                                                                                    |   |
| Show on Aspen Capital Cost Estimator Startup                                                                                                    |   |
| OK Cancel                                                                                                    |   |

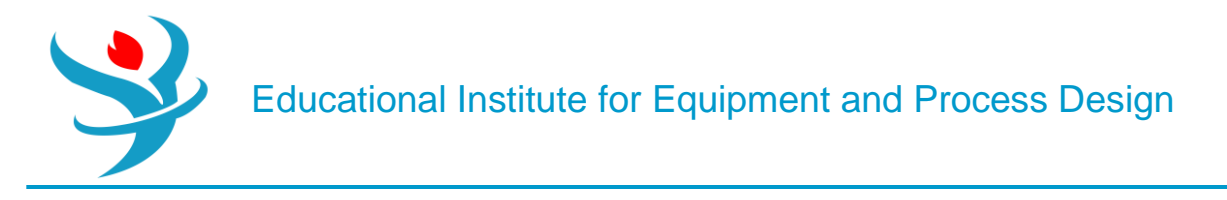

First, you create Projects. A Project is basically a collection of pieces of equipment that are in your chemical plant. We'll start by creating a new project. If the default folder is no good for you, go to Tools | Options | Preferences | Locations and then Add your preferred directory to the list. Now, create a new project (File | New), pick a name, and put it in your new folder (see Figure 10.1).

| <ul> <li>⑥ File View Tools Window Help</li> <li>□ 글 및   글   匙 &lt;&lt; 한   한 날   匙 날 ↓ </li> <li>2 ⇒ ↓   章 ↓ ○ ( 1 = 1 = 1 = 1 = 1 = 1 = 1 = 1 = 1 = 1</li></ul> | All components v                                                                                                    |                                                 | _ 8 X                                                                                                    |
|----------------------------------------------------------------------------------------------------|----------------------------------------------------------------------------------------------------|-------------------------------------------------|----------------------------------------------------------------------------------------------------|
| Aspen Capital Cost     Aspen Capital Cost     Open Project      Get Started      Wards New     Advected Tubries     Taining     Coursentaion     Seport Ceter    | Product News         Product News         Project News         Project Neme         EEEPD         Scenario Name         Disting and the me | X<br>OK<br>Cencel<br>Inpot.<br>Template<br>Help | C:ProgramData/AspenTe<br>B D Templates<br>Pig_ UV_ Comtem<br>Archie:<br>C:ProgramData/AspenTech<br>Evaluation V12.0<br>VE_Templates |
|                                                                                                    |                                                                                                    |                                                 |                                                                                                    |

Then on the next screen, select IP units. The default, IP, is inchpound (also called "imperial"). Note that most American and Canadian companies still use IP for process equipment. For example, distillation columns are bought with diameters in standard sizes of 6-in. increments. If you want something that is 1 m in diameter (3 ft. 3.3 in.), that is a very expensive custom order.

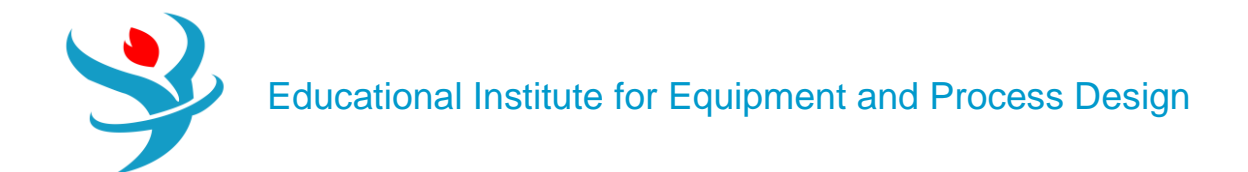

| Project Properties                                    |                                              | ×                    |
|-------------------------------------------------------|----------------------------------------------|----------------------|
| Project Name<br>EIEPD<br>Project Description<br>EIEPD | Units of Measure<br>IP<br>Metric<br>Template | OK<br>Cancel<br>Help |
| Scenario Name<br>Distillation<br>Remarks              |                                              |                      |
|                                                       |                                              | •                    |
|                                                       |                                              | <b>*</b>             |

Once you create the new project, you are immediately presented with a request to modify the "Input Units of Measure Specifications," as shown in Figure 10.2. Click on one, say Length and Area, and click Modify. This shows you the default measurements, as shown in Figure 10.3. You could, if you wanted, enter your own units here and a conversion. For example, if you want *pinky lengths* wherever inches are normally used, you could enter that here and put in the appropriate conversion amount. Let's not do this.

| Specification          | Status     |      |
|------------------------|------------|------|
| Special Units          | skololok   | - 11 |
| Length and Area        |            | - 8  |
| Volume                 |            | - 8  |
| Mass and Unit Mass     |            | - 8  |
| Pressure               |            | - 8  |
| Velocity and Flow Rate |            | - 11 |
| Power                  |            |      |
| Viscosity              |            |      |
|                        |            | _    |
| Modify Clo             | se Print A |      |

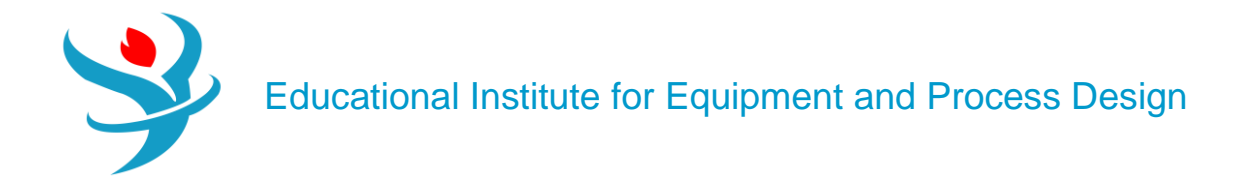

After this (cancel and close), you are presented with the General Project data screen (see Figure 10.4). Here are defaults such as

| Name                                          | Units | Item 1        |            |
|-----------------------------------------------|-------|---------------|------------|
| GENERAL INFORMATION                           |       |               |            |
| Units of Measure                              |       | ĿР            | $\sim$     |
| Project Country Base                          |       | US            | $\sim$     |
| Project Currency Name                         |       | DOLLARS       |            |
| Project Currency Description                  |       | U.S.DOLLARS   |            |
| Project Currency Symbol                       |       | USD           |            |
| Project Currency Conversion Rate              |       | 1             |            |
| Country Base Currency                         |       | USD           |            |
| Project Title                                 |       |               |            |
| Project Location                              |       | North America |            |
| Estimate Class                                |       |               |            |
| Job Number                                    |       |               |            |
| Prepared By                                   |       |               |            |
| ESTIMATE DATE                                 |       |               |            |
| Estimate Day                                  |       |               |            |
| Estimate Month                                |       |               | $\sim$     |
| Estimate Year                                 |       |               |            |
| Allow Pipeline Areas                          |       |               | $\sim$     |
| Suppress default equipment/area/project bulks |       |               | $\sim$     |
| Estimate Basis for Unit Rates                 |       | N             | $\searrow$ |

currency units, region, etc. We want to choose the United States as the Base country. In other words, all of their cost data are taken from American chemical plants and applications. However, suppose we are a Canadian company who will build this plant in Ontario, Canada, and thus prefer to work in Canadian dollars. For convenience, you can change the currency description, symbol, and conversion rate. Enter in whatever today's exchange rate is or whatever you normally use for cost budgeting. For example, if you want to use the same number I did, 1.278 CAD = 1 USD, December 5, 2020, then type 1.278 in the box for Currency Conversion Rate, as shown in Figure 10.4. Update the description and other fields as necessary. At the bottom, enter the date at which you intend to purchase the plant (let's say January 1, 2021). It doesn't actually matter what the date is as far as the costs are concerned, but this is useful to make things easier to follow in other parts of the software.

Click OK. You are next shown the regular workspace screen. On the left column of your regular workspace screen, there are three tabs at the bottom. Choose the first tab (Project Basis View), as shown in Figure 10.5.

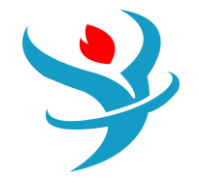

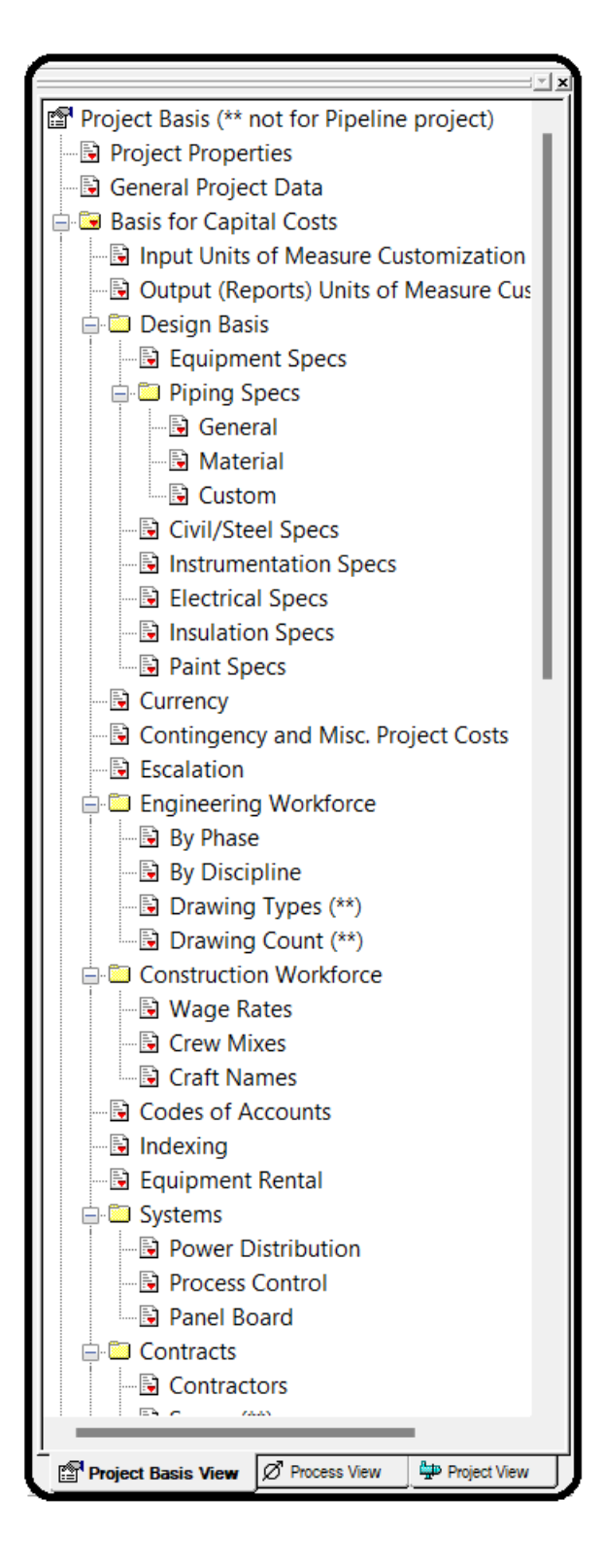

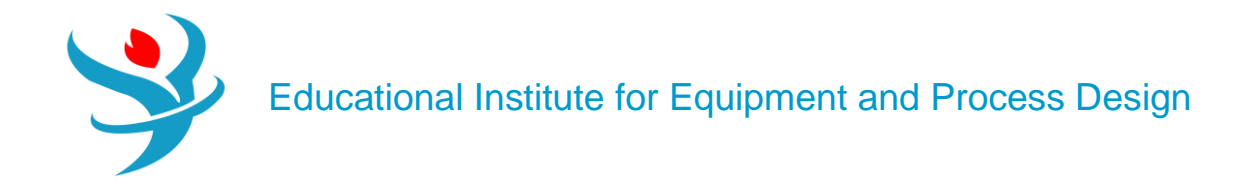

It is here that you can specify many more things. For example, go down to the Project Basis | Investment Analysis | InvestmentParameters tab and double-click on it. Here we can change the key economic parameters like tax rate, desired rate of return, depreciation methods, etc. Change the tax rate from 40% (a typical U.S. amount is 35% federal + 5% state but it varies by state) to 26.5% (a typical amount is 15% Canada Federal + 11.5% Ontario Provincial) and click OK. Also, as we are assuming Canadian costs, we also need to bump our labor costs up. Double-click the Project Basis | Investment Analysis | Operating Unit Costs tab and bump operators from 20 to 40 %/hr and supervisors to 60 /hr (again these are Canadian dollars). Also, set the electricity price to 15 ¢/kWh (0.15 %/kWh), which was the average Ontario's mid-peak price at the end of 2020, and click OK.

|                                                 |                |                                  | Υ   | v ×                 | Ø.                |        |
|-------------------------------------------------|----------------|----------------------------------|-----|---------------------|-------------------|--------|
| OK Cancel Apply                                 |                |                                  |     | OK Cancel A         | pply              |        |
| nvestment Analysis Parameters                   |                |                                  |     | Operating Unit Cost | s-IP              |        |
| Name                                            | Units          | Item 1                           |     | Name                | Units             | Item 1 |
|                                                 |                |                                  |     | LABOR UNIT COSTS    |                   |        |
| Period Description                              |                | Year                             |     | Operator            | Cost/Operator/H   | 40     |
| Number of Weeks per Period                      | Weeks/period   | 52                               | -11 | Supervisor          | Cost/Supervisor/H | 60     |
| Number of Periods for Analysis                  | noonosponou    | 20                               | 1   | UTILITY UNIT COSTS  | Cont/MMH          | 0.15   |
| Tax Rate                                        | Percent/period | 26.5                             |     | Potable Water       |                   | 0      |
| Interest Rate/Desired Rate of Return            | Percent/period | 20                               |     | Fuel                | Cost/MMBTU        | 7.85   |
| Economic Life of Project                        | Period         | 10                               | -11 | Unstrument Air      | Cost/KCF          | 0      |
| Salvage Value (Percent of Initial Capital Cost) | Percent        | 20                               | 1   |                     | 1                 |        |
| Depreciation Method                             | i creent       | Straight Line                    | 7   |                     |                   |        |
| ESCALATION PARAMETERS                           |                |                                  | -   |                     |                   |        |
| Project Capital Escalation                      | Percent/period | 5                                |     |                     |                   |        |
| Products Escalation                             | Percent/period | 5                                |     |                     |                   |        |
| Raw Material Escalation                         | Percent/period | 3.5                              |     |                     |                   |        |
| Operating and Maintenance Labor Escalation      | Percent/period | 3                                |     |                     |                   |        |
| Utilities Escalation                            | Percent/period | 3                                |     |                     |                   |        |
| PROJECT CAPITAL PARAMETERS                      |                |                                  |     |                     |                   |        |
| Working Capital Percentage                      | Percent/period | 5                                |     |                     |                   |        |
| OPERATING COSTS PARAMETERS                      |                |                                  |     |                     |                   |        |
| Operating Supplies                              | Cost/period    |                                  |     |                     |                   |        |
| Laboratory Charges                              | Cost/period    |                                  |     |                     |                   |        |
| Operating Charges                               | Percent/period | 25                               |     |                     |                   |        |
| Plant Overhead                                  | Percent/period | 50                               |     |                     |                   |        |
| G and A Expenses                                | Percent/period | 8                                |     |                     |                   |        |
| FACILITY OPERATION PARAMETERS                   |                |                                  |     |                     |                   |        |
| Facility Type                                   |                | Chemical Processing Facility     | <   |                     |                   |        |
| Operating Mode                                  |                | Continuous Processing - 24 Hou 🗸 | <   |                     |                   |        |
| Length of Start-up Period                       | Weeks          | 20                               |     |                     |                   |        |
| Operating Hours per Period                      | Hours/period   | 8,000                            |     |                     |                   |        |
| Process Fluids                                  |                | Liquids 🗸 🗸                      |     |                     |                   |        |

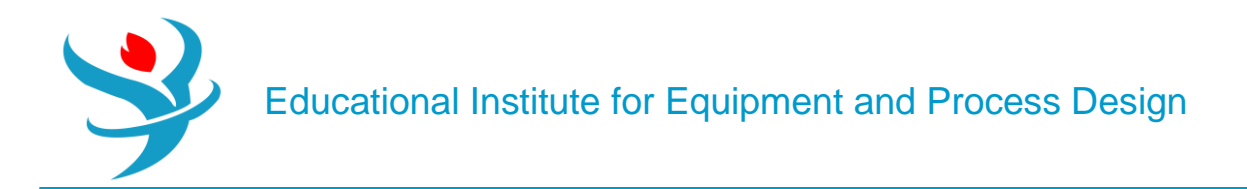

Similarly, we can change the cost indexing, that is, how much more we have to pay than the base cost due to inflation and changes in the market. In the version used in this edition (V12), the base costs in the database are for the first fiscal quarter of 2019, and you can check yourself by looking in the title bar of the window of the program when you first open it. Because we left the Project Country Base as the United States, it will use its database of prices for things sold in the United States in the first quarter of 2019. If we wanted, the program also has databases for the United Kingdom, Japan, the European Union, or the Middle East as well. Let's assume that right now in the first quarter of 2021, Americans have to pay 5% more for equipment than they did in 2019, and Canadians have to pay 10% more than in the United States even adjusting for the exchange rate. This means that we are assuming that our 2021 Canadian costs are  $1.1 \times 1.05 = 1.155$  (or 15.5%) more than the basis costs for the United States in 2019. Aspen Plus defines the base factor as 100 for the base case. So for a 15.5% increase in cost, we need to change the index for equipment to 115.5.

Right-click on Project Basis | Basis for Capital Costs | Indexing and choose Select. You are picking between different index files. Just pick the default and click OK; it's too complex to go into this further.

| Select an Indexing File |                                       | ×                    |
|-------------------------|---------------------------------------|----------------------|
| Indexing Files          | Indexing file Description             |                      |
| DEFAULT<br>DEFINDX      | A                                     | OK<br>Cancel<br>Help |
|                         | · · · · · · · · · · · · · · · · · · · |                      |

 Now right-click Basis for Capital Costs | Indexing item again, choose Edit, as shown in Figure

 10.6. Select Material and hit Modify.

| ndexina       |               | Name            | Item 1       |              |
|---------------|---------------|-----------------|--------------|--------------|
|               |               | Equipment       | 115.50       | →            |
|               |               | Piping          | 112.00       | →            |
| 0             | Otatua        | Civil           | 122.00       | <b>→</b>     |
| Specification | Status        | Steel           | 105.00       | <b>→</b>     |
| Material      | skoladak      | Instrumentation | 115.50       | <b>→</b>     |
|               |               | Electrical      | 115.50       | +            |
| Man Hour      |               | Insulation      | 115.50       | <b>→</b>     |
| Location(%**) |               | Paint           | 115.50       | <del>→</del> |
|               |               |                 |              |              |
| Modify        | Close Print A | ок              | Cancel Print |              |

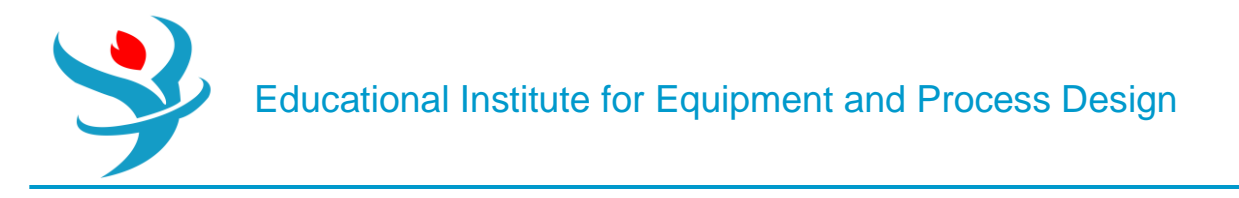

Now you can see that "100" is the basis for all of these, so change Equipment to 115.5. Modify the rest and say that Piping should be 12% higher, Civil is 22% higher, Steel is only 5% higher, and all the rest are 15.5% higher, 2 as shown in Figure 10.7. Then click OK and Close.

Now that the base cost information is added, we can start adding and costing equipment to our plant. Switch to the Project View tab (third on the bottom right of the left column). It will show that you have a Main Area inside of your Main Project. Projects are like folders, you just group everything you are working on into one or more projects. Areas are geographical areas of your chemical plant, as in maybe the west wing of your factory, or some fenced-in place outside, etc. You assign pieces of equipment3 to an Area. On the right window pane, you should see the tab options for Projects, Libraries, Components, and Templates. Go to the Components tab. This is where all of the equipment models are located. Start by adding a Centrifugal single or multi-stage pump, as shown in Figure 10.8. You'll find it under Process equipment | Pumps | Pump-Centrifugal | Centrifugal single or multi-stage pump. To add it, drag and drop the icon into the whitespace in the middle column.

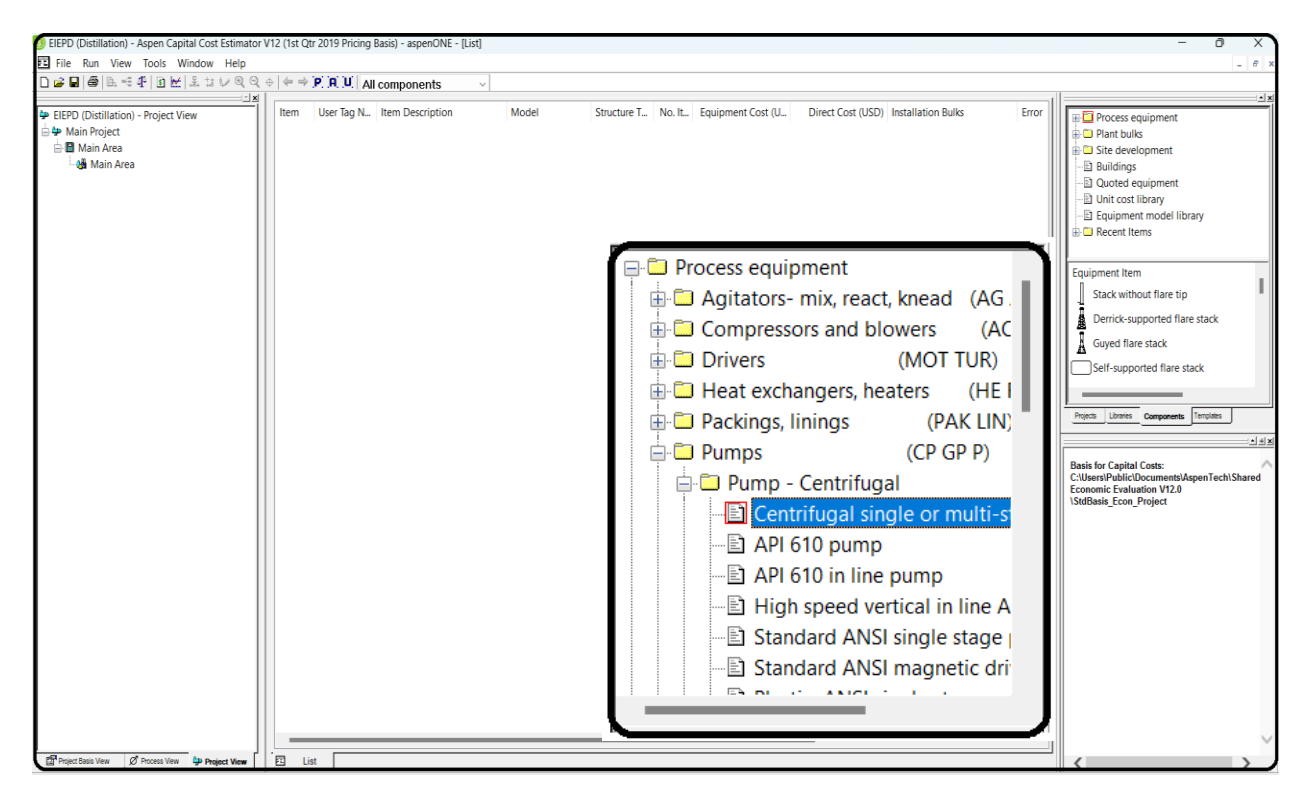

Give it a name such as Reflux Pump for the Item description. You are now presented with a form where you can fill in all sorts of information to ridiculous levels of detail, as shown in Figure 10.9.

Educational Institute for Equipment and Process Design

| New Component Information | n             | ? ×    |
|---------------------------|---------------|--------|
| Component Type:           | DCP CENTRIF   | ОК     |
| Item Description:         | Reflux Pump   | Cancel |
| User Tag Number:          |               | Help   |
| Area Name:                | Main Area 🗸 🗸 |        |
|                           |               | )      |

The red boxes are items which must be entered before proceeding. The boxes with blue text are items which must be entered for lcarus to calculate the cost, but have a default option selected for you. The empty boxes are optional but can also be factored into the cost if you have that information available. For this pump, change the casing material to stainless steel and update the flow rate, fluid head, and design gauge pressure according to the diagram on the next page. When ready, click OK. Your middle column on the main view should have something similar to Figure 10.10.

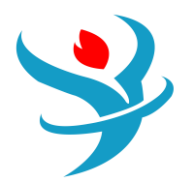

# Educational Institute for Equipment and Process Design

| K Cancel App                   | f  <br>bly   Op | otions      | å<br>Size ▼ | ്വ്<br>Evaluate | -€<br>P&ID ▼ | <b>₽</b><br>Add | <b>■</b><br>Delete |
|--------------------------------|-----------------|-------------|-------------|-----------------|--------------|-----------------|--------------------|
| Reflux Pump - Centrifugal sing | lle or multi-   | stage pump  |             |                 |              |                 |                    |
| Name                           | Units           | Item 1      |             |                 |              |                 |                    |
| Item Reference Number          |                 | 1           |             |                 |              |                 |                    |
| Remarks 1                      |                 |             |             |                 |              |                 |                    |
| Remarks 2                      |                 |             |             |                 |              |                 |                    |
| Item description               |                 | Reflux Pump |             |                 |              |                 |                    |
| User tag number                |                 |             |             | _               |              |                 |                    |
| Drawing reference number       |                 |             |             |                 |              |                 |                    |
| Structure tag                  |                 |             |             |                 |              |                 |                    |
| Component WBS                  |                 |             |             |                 |              |                 |                    |
| Quoted cost per item           | USD             |             |             |                 |              |                 |                    |
| Currency unit for matl cost    |                 |             |             | $\sim$          |              |                 |                    |
| Source of quote                |                 |             |             |                 |              |                 |                    |
| Number of identical items      |                 | 1           |             |                 |              |                 |                    |
| Installation option            |                 |             |             | $\sim$          |              |                 |                    |
| Code of account                |                 |             |             | 2               |              |                 |                    |
| Icarus/User COA option         |                 |             |             | $\sim$          |              |                 |                    |
| Casing material                |                 | CS          |             | $\sim$          |              |                 |                    |
| Liquid flow rate               | GPM             | ?           |             |                 |              |                 |                    |
| Fluid head                     | FEET            | 225         |             |                 |              |                 |                    |
| Speed                          | RPM             |             |             |                 |              |                 |                    |
| Fluid specific gravity         |                 | 1           |             |                 |              |                 |                    |
| Driver power                   | HP              |             |             |                 |              |                 |                    |
| Driver type                    |                 | MOTOR       |             | $\sim$          |              |                 |                    |
| Seal type                      |                 | SNGL        |             | $\sim$          |              |                 |                    |
| Design gauge pressure          | PSIG            |             |             |                 |              |                 |                    |
| Design temperature             | DEG F           | 120         |             |                 |              |                 |                    |
| Operating temperature          | DEG F           |             |             |                 |              |                 |                    |
| Fluid viscosity                | CPOISE          | 1           |             |                 |              |                 |                    |
| Pump efficiency                | PERCENT         |             |             |                 |              |                 |                    |
| Steam gauge pressure           | PSIG            | 400         |             |                 |              |                 |                    |
| Primary seal pipe plan         |                 | NONE        |             | $\leq$          |              |                 |                    |
| Secondary seal pipe plan       |                 | NONE        |             | $\leq$          |              |                 |                    |
| Cooling water pipe plan        |                 | NONE        |             | $\leq$          |              |                 |                    |
| Pipe plan pipe type            |                 | WELD        |             |                 |              |                 |                    |
| Pipe plan material type        |                 |             |             | $\leq$          |              |                 |                    |
| Equipment Footprint X          | FEET            |             |             |                 |              |                 |                    |
| Equipment Footprint Y          | FEET            |             |             |                 |              |                 |                    |
| Equipment Footprint Z          | FEET            |             |             |                 |              |                 |                    |
| Equipment Coordinate X         | FEET            |             |             |                 |              |                 |                    |
| Equipment Coordinate Y         | FEET            |             |             |                 |              |                 |                    |
| Equipment Coordinate Z         | FEET            |             |             |                 |              |                 |                    |
| Equipment Location Level       |                 |             |             |                 |              |                 |                    |

| Item       | User Tag N | Item Description | Model      | Structure T | No. It | Equipment Cost (U | Direct Cost (USD) | Installation Bulks |
|------------|------------|------------------|------------|-------------|--------|-------------------|-------------------|--------------------|
| <b>=</b> 1 |            | Reflux Pump      | CP CENTRIF |             |        |                   |                   |                    |

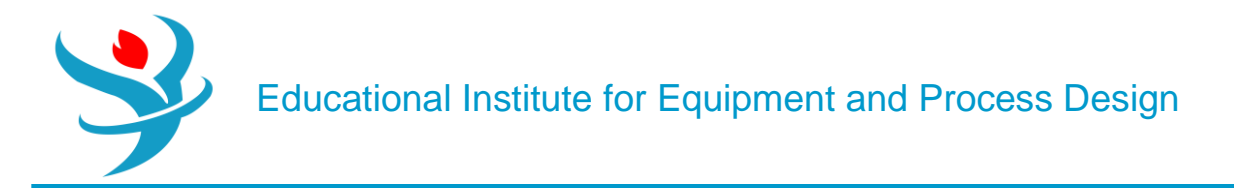

Now, let's ask the program to compute the cost. Right-click on the pump in the item list, and choose Evaluate Item. ACCE will run something and produce an Item Report. Scroll down to the bottom, and see the equipment summary. You should see something similar to Figure 10.11.

|                    |     |           |       |        |           |       | L/M    |   |
|--------------------|-----|-----------|-------|--------|-----------|-------|--------|---|
|                    | :   | MATERIAL- | -:*** | MANP   | OWER*     | ***:  | RATIO  | 1 |
|                    | :   | CAD       | :     | CAD    | MANHOURS  | 5 :C  | AD/CAD | 1 |
| EQUIPMENT&SETTING  | :   | 40200.    | :     | 2422.  | 54        | :     | 0.060  | 1 |
| PIPING             | :   | 18969.    | :     | 6736.  | 156       | :     | 0.355  | 1 |
| CIVIL              | :   | 818.      | :     | 1401.  | 41        | :     | 1.713  | 1 |
| STRUCTURAL STEEL   | :   | 0.        | :     | 0.     | 0         | :     | 0.000  | 1 |
| INSTRUMENTATION    | :   | 419.      | :     | 124.   | 3         | :     | 0.295  | 1 |
| ELECTRICAL         | :   | 1931.     | :     | 2104.  | 49        | :     | 1.089  | 1 |
| INSULATION         | :   | 0.        | :     | 0.     | 0         | :     | 0.000  | 1 |
| PAINT              | :   | 0.        | :     | 0.     | 0         | :     | 0.000  | 1 |
| SUBTOTAL           | :   | 62336.    | :     | 12786. | 303       | :     | 0.205  | : |
| INSTALLED DIRECT O | OST | 7510      | 0.    | INST'L | COST/PE P | OITAS | 1.868  | 3 |

You can see that while the actual pump itself costs \$40,200 (CAD), it costs \$2,422 to install and required 54 worker-hours4 to do so. Then, there is the piping to connect it to the other parts of the plant, instruments such as flow meters, electrical wiring, and paint. The total material and installation labor cost, also known as the total direct cost, is at the very bottom (\$75,100). It is this number that is the most important. It is the number that you'll pay to have this piece of equipment magically appear in your chemical plant in working order. You'll see it also back in the main screen, middle column, by selecting the List tab at the bottom.

Similarly, add the remaining equipment, as shown in Figure 10.12: the condenser, reboiler, reflux drum, and distillation column. Use the specifications given in the figure, and leave anything else at their default values.

The trayed tower (DTW TRAYED) model should be used for distillation, which includes the trays but does not include the condenser, reboiler, or reflux pump. It is located at Process equipment | Towers, columns-trayed/packed | Tower-single diameter | Trayed tower. Change the Application to Distillation with kettle reboiler (DIS-RB). For the condenser, you can use a Pre-engineered U-tube exchanger (DHE PRE ENGR). It is located at Process equipment | Heat exchangers, heaters | Heat exchanger | Pre-engineered (standard) U-tube exchanger. The reflux drum is a vertical process vessel (DVT CYLINDER). It is located at Process equipment | Vessel-pressure, storage | Vesselvertical tank | Vertical process vessel. In this case "height" is "Tangent to tangent height." For the reboiler, use "Kettle type reboiler with floating head" (DRB KETTLE). It is located at Process equipment | Heat exchanger heaters | Reboiler | Kettle type reboiler with floating head.

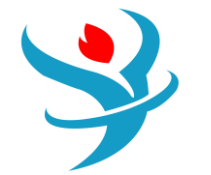

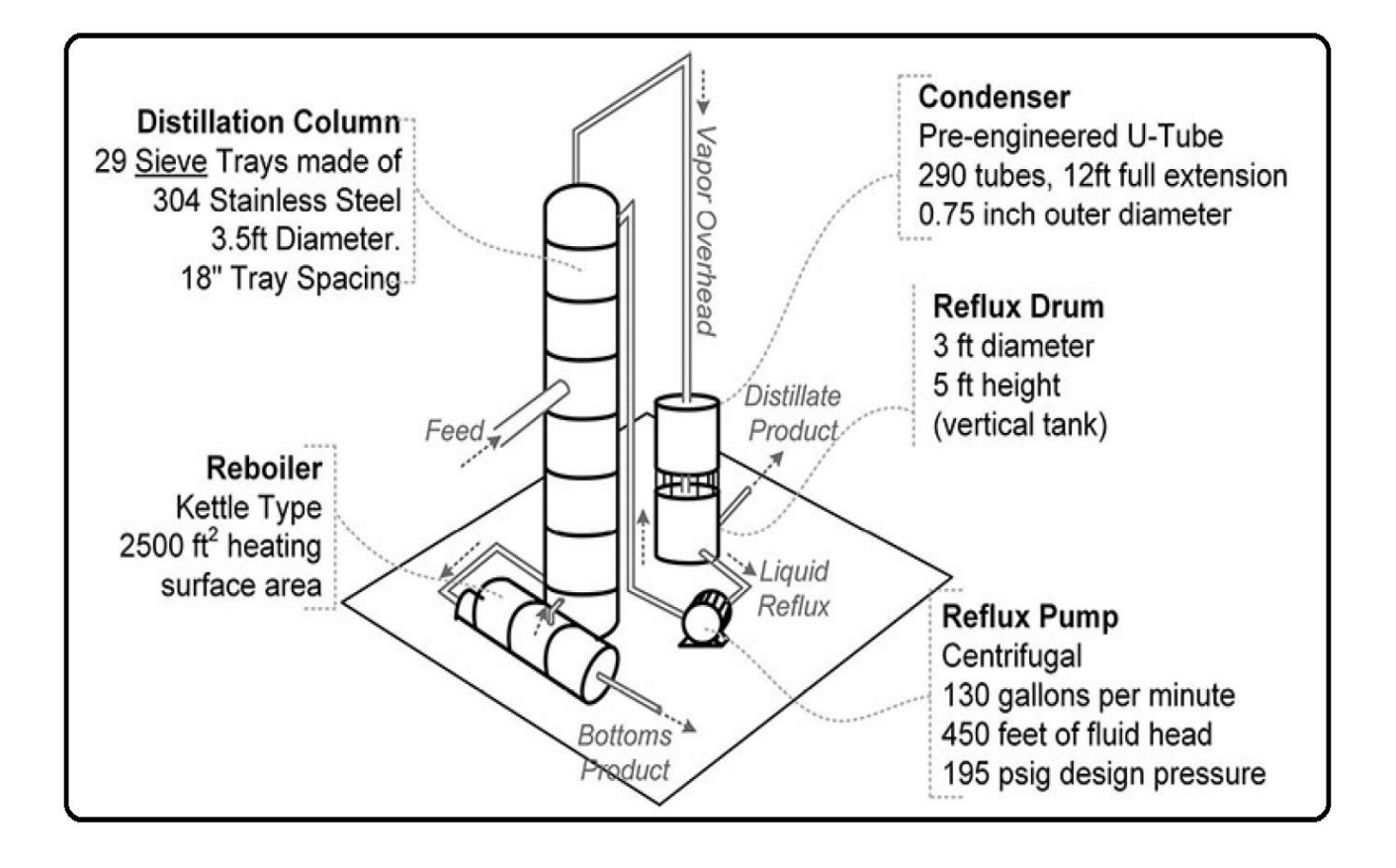

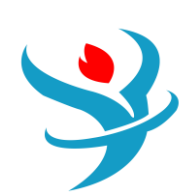

| Name                             | Units   | Item 1   | ٦ (      | Name                        | Units  | Item 1     |
|----------------------------------|---------|----------|----------|-----------------------------|--------|------------|
| Remarks 2                        |         |          |          | Item Reference Number       |        | 3          |
| Item description                 |         | Tower    |          | Remarks 1                   |        |            |
| User tag number                  |         |          |          | Remarks 2                   |        |            |
| Drawing reference number         |         |          |          | Item description            |        | Condensor  |
| Structure tag                    |         |          |          | User tag number             |        |            |
| Component WBS                    |         |          |          | Drawing reference number    |        |            |
| Quoted cost per item             | CAD     |          |          | Structure tag               |        |            |
| Currency unit for matl cost      |         | ·        | -        | Component WBS               |        |            |
| Source of quote                  |         | ·        | -        | Quoted cost per item        | CAD    |            |
| Number of identical items        |         | 1        |          | Currency unit for matl cost |        | ~          |
| Installation option              |         |          | <        | Source of quote             |        | ~          |
| Code of account                  |         | (        | 2        | Number of identical items   |        | 1          |
| Icarus/User COA option           |         |          | <        | Installation option         |        | ~          |
| Tray type                        |         | SIEVE    | 4        | Code of account             |        | 0          |
| Application                      |         | DIS-RB   | 4        | Icarus/User COA option      |        | ~          |
| Shell material                   |         | ×        | 4        | Heat transfer area          | SF     |            |
| Vessel diameter                  | FEET    | 3.5      |          | Tube material               |        | CA443      |
| Vessel tangent to tangent height | FEET    |          |          | Tube design gauge pressure  | PSIG   | 150        |
| Design gauge pressure            | PSIG    | 15       |          | Tube design temperature     | DEG F  | 250        |
| Vacuum design gauge pressure     | PSIG    |          |          | Tube operating temperature  | DEG F  |            |
| Design temperature               | DEG F   |          |          | Tube outside diameter       | INCHES | 0.75       |
| Operating temperature            | DEG F   |          |          | Shell material              |        | A285C      |
| Tray material                    |         | SS304    | <        | Shell design gauge pressure | PSIG   | 150        |
| Number of trays                  |         | 29       |          | Shell design temperature    | DEGE   | 250        |
| Tray spacing                     | INCHES  | 18       |          | Shell operating temperature | DEGE   |            |
| Demister thickness               | INCHES  |          |          | Number of tubes             |        | 290        |
| Cladding material                |         | NONE     | <        |                             |        | 40         |
| Skirt height                     | FEET    |          |          | Tube length extended        | FEET   | 12         |
| Skirt thickness                  | INCHES  |          |          | Tube gauge                  | BWG    |            |
| Wind or seismic design           |         |          | $\leq$   | Tube wall thickness         | INCHES |            |
| Fluid volume                     | PERCENT | 20       |          | Tube corrosion allowance    | INCHES |            |
| Manhole diameter                 | INCHES  |          |          | Tube pitch                  | INCHES |            |
| Number of manholes               |         |          |          | Tube pitch symbol           |        | TRIANGULAR |
| Base material thickness          | INCHES  |          |          | Shell diameter              | INCHES |            |
| Corrosion allowance              | INCHES  |          |          | Shell wall thickness        | INCHES |            |
| Number of body flange sets       | PAIR    |          |          | Shell corrosion allowance   | INCHES |            |
| Weld efficiency                  | PERCENT |          | _        | Saddle height               | INCHES | 10         |
| Stress relief                    |         | <u>`</u> | 4        | Equipment Footprint X       | FEET   |            |
| Cladding thickness               | INCHES  |          |          | Equipment Footprint Y       | FEET   |            |
| Stiffening ring spacing          | INCHES  |          |          | Equipment Footprint Z       | FEET   |            |
| Number of platforms              |         |          | <u>」</u> | Equipment Coordinate X      | FEET   |            |

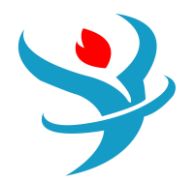

| Name                             | Units   | Item 1      | ١. | Name                         | Units  | Item 1    |
|----------------------------------|---------|-------------|----|------------------------------|--------|-----------|
| Item Reference Number            |         | 4           |    | Item Reference Number        |        | 5         |
| Remarks 1                        |         |             |    | Remarks 1                    |        |           |
| Remarks 2                        |         |             |    | Remarks 2                    |        |           |
| Item description                 |         | Reflux Drum | 1  | Item description             |        | Reboiler  |
| User tag number                  |         |             | 1  | User tag number              |        |           |
| Drawing reference number         |         |             |    | Drawing reference number     |        |           |
| Structure tag                    |         |             |    | Structure tag                |        |           |
| Component WBS                    |         |             |    | Component WBS                |        |           |
| Quoted cost per item             | CAD     |             |    | Quoted cost per item         | CAD    |           |
| Currency unit for matl cost      |         | ~           | 1  | Currency unit for matl cost  |        | ×         |
| Source of quote                  |         | ~           | Ī  | Source of quote              |        |           |
| Number of identical items        |         | 1           |    | Number of identical items    |        | 1         |
| Installation option              |         | ~           | T  | Installation option          |        |           |
| Code of account                  |         | 0           | 4  | Code of account              |        | 0         |
| Icarus/User COA option           |         | ~           | T  | Icarus/User COA option       |        | ×         |
| Application                      |         | CONT        | Ī  | Heat transfer area           | SF     | 2,500     |
| Shell material                   |         |             | Ī  | Number of shells             |        |           |
| Liquid volume                    | GALLONS |             |    | Tube material                |        | ~         |
| Vessel diameter                  | FEET    | 3           | 1  | Heat exchanger design option |        | ×         |
| Vessel tangent to tangent height | FFFT    | 5           | 1  | Tube design gauge pressure   | PSIG   | 150       |
| Pasian angen to ungent height    | Dele    | 16          | 4  | Tube design temperature      | DEG F  |           |
| Vesign gauge pressure            | Palo    | 15          | -  | Tube operating temperature   | DEG F  |           |
| Vacuum design gauge pressure     |         |             | -  | Tube outside diameter        | INCHES | 1         |
| Design temperature               |         |             | -  | Shell material               |        |           |
| Operating temperature            | DEGF    |             | -  | Shell design gauge pressure  | PSIG   | 150       |
| Skirt height                     |         |             | -  | Shell design temperature     | DEG F  |           |
| Skirt tillckness                 |         |             | -  | Shell operating temperature  | DEG F  |           |
| Wind or opiomic design           | FEET    |             | Т  | Tube side pipe material      |        | <u>⊻</u>  |
| Wind of seismic design           | DEDOENT | 20          | 4  | Shell side pipe material     |        | ~         |
| Fluid volume                     | PERCENT | 40          | -  | Number of tubes per shell    |        |           |
| Mannole diameter                 | INCHES  | 10          | -  | Tube length extended         | FEET   |           |
| Number of mannoles               | DEDOCHT | 0           | -  | Tube gauge                   | BWG    |           |
| Allowance for Internals          | PERCENT | v           | -  | Tube wall thickness          | INCHES |           |
| Demister thickness               | INCHES  |             | -  | Tube corrosion allowance     | INCHES |           |
| Demister area                    | SF      |             | -  | Tube pitch                   | INCHES | TRUMPULAR |
| Base material thickness          | INCHES  |             |    | Tube pitch symbol            |        |           |
| Corrosion allowance              | INCHES  |             |    | Shell diameter               | INCHES |           |
| Number of body flange sets       | PAIR    |             |    | Tube port diameter           | INCHES |           |
| Weld efficiency                  | PERCENT |             | Т  | Shell wall thickness         | INCHES |           |
| Stress relief                    |         | <u> </u>    |    | Snell corrosion allowance    | INCHES |           |
| Cladding material                |         | ~           | y. | i lube sheet material        |        |           |

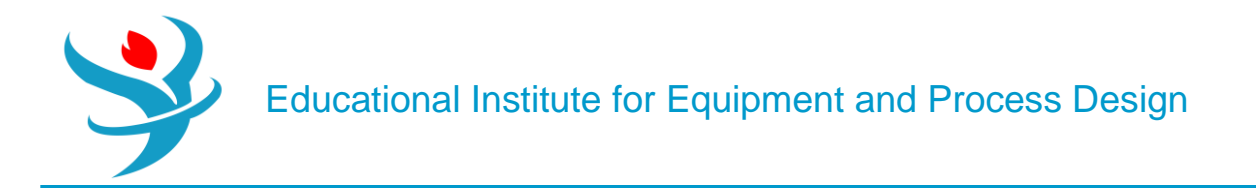

Then, once the individual pieces of equipment are added, you can run an economic analysis for the whole plant which uses them. This includes labor, operations, utilities, maintenance, loans, taxes, inflation, and investments. We will not go into this now. We will do one more thing though. Let's look into the depth of the calculations. When you have finished adding the equipment, click the Evaluate Project button in the toolbar and select Evaluate All Items, and let it do its magic (create a report). Note that you'll get an error message. It's okay for now as we are not designing a real plant and didn't go into a lot of details. Just click continue for the Scan Messages window, and close for the Capital Cost Errors window. A new Report Editor window pops up in which Aspen gives you a suggested build-out plan for your plant containing this equipment (Mine is called CAP\_REP.ccp—Report Editor). From the report we can see that Aspen is using vendor quotes from the first quarter of 2019, as shown in Figure 10.13.

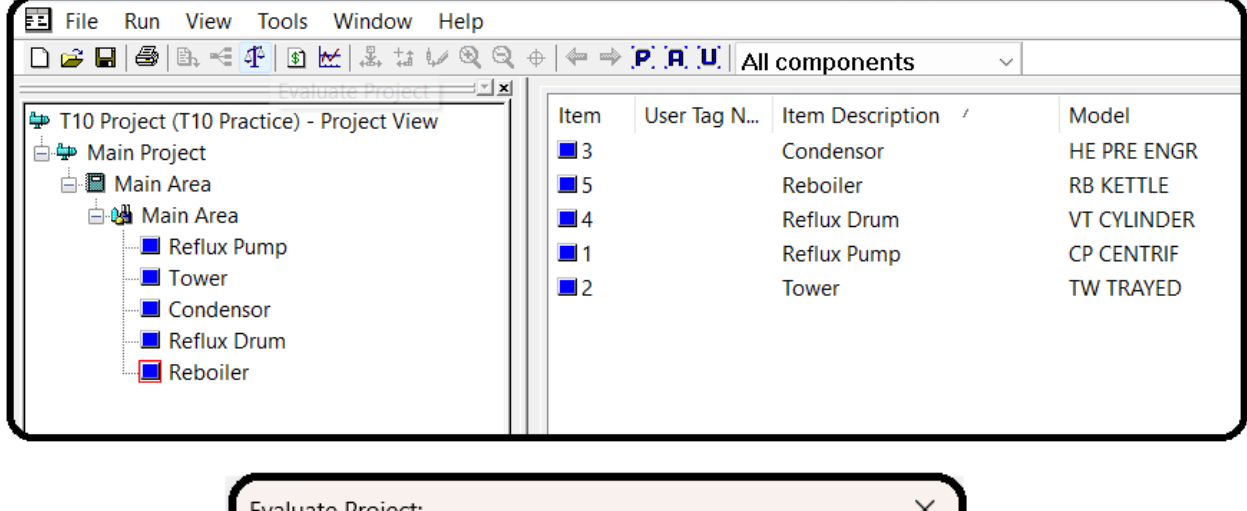

| Evaluate Project:         | × |
|---------------------------|---|
| 4 <b>1</b> 2              |   |
| ◯ E∨aluate One Item       |   |
| Evaluate All Items        |   |
| Report File: CAP_REP .CCP |   |
|                           |   |
| OK Cancel Help            | ) |

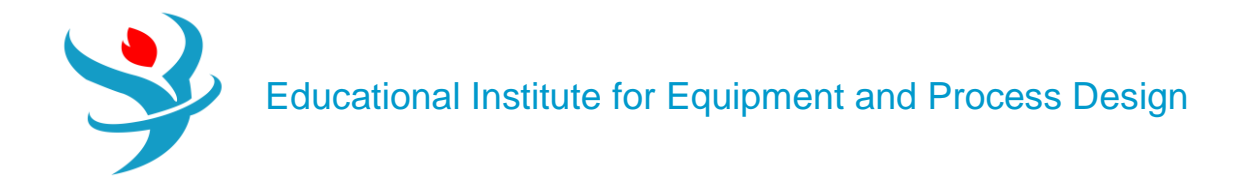

| Scan Messages                                                                                                    | _                                           |           | ×            |
|----------------------------------------------------------------------------------------------------|---------------------------------------------|-----------|--------------|
| The following messages were reported during the scan :                                                                                                    |                                             |           |              |
| Project Level Messages<br>INFO > 'X - 0' SYSTEM USING FOLLOWING CUSTOMER FILE F(<br>INDEXING.DAT                                                                                                    | DR INDEXING:                                |           | •            |
| Continue                                                                                                    | top                                         |           | <u>*</u>     |
| CAP_REP.ccp - Report Editor                                                                                                    |                                             | -         |              |
| File       Edit       View       Options       Window       Help         Diff       Diff                                                                                                    | 710 Project (T10 Practice) - Reporter V12.0 | -         | _ ×          |
| Image: State of the system       Aspen Capital Cost Estimator Version: 40.0         Image: State of the system       Aspen Capital Cost Estimator Version: 40.0         Image: State of the system       State of the system         Image: State of the system       Aspen Capital Cost Estimator Version: 40.0         Image: State of the system       State of the system         Image: State of the system       Aspen Capital Cost Estimator         Image: State of the system       Aspen Capital Cost Estimator         Image: State of the system       Aspen Capital Cost Estimator         Image: State of the system       Aspen Capital Cost Estimator         Image: State of the system       Aspen Capital Cost Estimator         Image: State of the system       Aspen Capital Cost Estimator         Image: State of the system       Aspen Capital Cost Estimator         Image: State of the system       Aspen Capital Cost Estimator         Image: State of the system       Aspen Capital Cost Estimator         Image: State of the system       Aspen Capital Cost Estimator         Image: State of the system       Aspen Capital Cost Estimator         Image: State of the system       Aspen Capital Cost Estimator         Image: State of the system       Aspen Capital Cost Estimator         Image: State of the system       Aspen Capital Cost Estimator | Report Type Standard                        |           | V + 0        |
| ,,                                                                                                    | Report Description<br>Full Import           |           |              |
| For Help, press F1                                                                                                    | Cause Calentings                            | Dum Colo  | ted Parate   |
|                                                                                                    | Save Selections                             | Kun Selec | Lieu Reports |

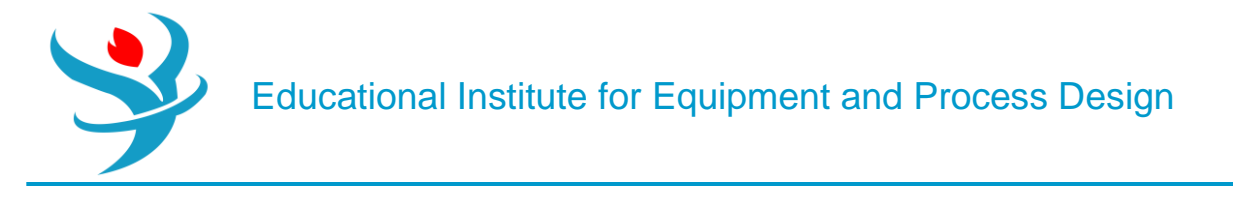

#### Part 2:

**Performing Costing** 

Run the simulation. You must start with a converged simulation to perform costing. Then <u>Activate</u> costing. This starts APEA in the background.

Next, you must <u>Map</u> the Aspen Plus unit operation models into equipment models. In this step, Aspen Process Economic Analyzer loads data from Aspen Plus and generates a default mapping for each unit operation model to models of equipment whose cost can be estimated. This mapping may not be one-to-one; in particular, complex models such as distillation columns may be modeled as multiple pieces of equipment. Next, you must <u>Size</u> the equipment, determining appropriate sizes for the equipment based on data from the unit operation models and streams in Aspen Plus. Finally, you must <u>Evaluate</u> the model to determine costs for each piece of equipment.

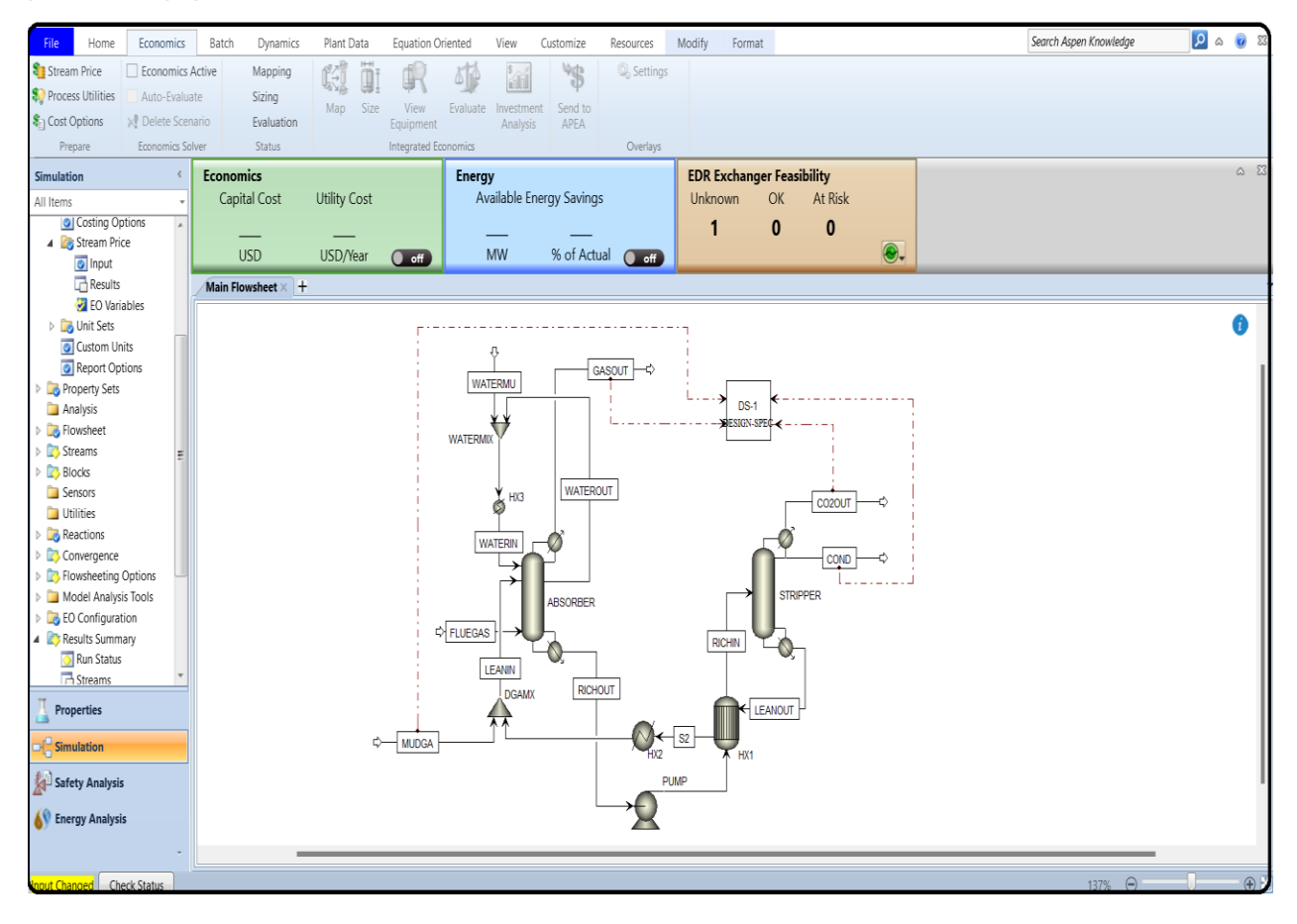

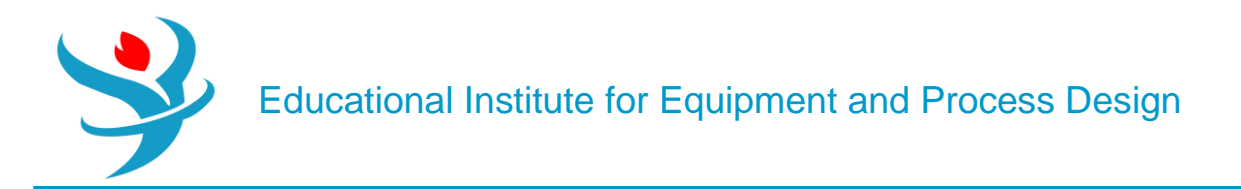

Next in ribbon/Economics, check Economic Active like below:

| File     | Home         | Economics        | Batch  | Dynamics   | Plant D | )ata  | Equation O    | riented  | View      | Customize      | Resources  | Modify | Format |
|----------|--------------|------------------|--------|------------|---------|-------|---------------|----------|-----------|----------------|------------|--------|--------|
| 鞼 Stream | n Price      | Economics Action | tive 🚸 | Mapping    | ſĹ́́́́  | Πī    | d C           | 14       | \$        | ×\$            | 🔍 Settings | 5      |        |
| 🍀 Proces | ss Utilities | Auto-Evaluate    | •      | Sizing     | Man     | Gizo. | View          | Evaluata | Investmen | Ψ<br>t Cond to |            |        |        |
| 👫 Cost C | Options      | 🗙 Delete Scenar  | io 🚸   | Evaluation | Iviap   | SIZE  | Equipment     | Evaluate | Analysis  | APEA           |            |        |        |
| Pre      | pare         | Economics Solve  | er.    | Status     |         |       | Integrated Eo | onomics  |           |                | Overlays   |        |        |

When you click on Mapping the following pops up, proceed like below, so that everything is done manually.

Mapping is the process of associating an equipment model in Aspen Process Economic Analyzer with each.

Use the Map command in the Economics tab of the ribbon to view or modify the mapping of unit operation models from the simulation into equipment models from Aspen Process Economic Analyzer.

On the first screen, choose whether the basis should be the last mapping or the default mapping, and whether to size and evaluate automatically after mapping.

After you click OK, a second screen appears where you can adjust the mapping for each model. On the left, select a unit operation from the flowsheet. In the top right section, select the equipment model to map this unit operation into. Some unit operations map into more than one piece of equipment, and some have multiple configurations you can select in the bottom right section. For some models, diagrams of the different configurations are displayed which you can click on to see a larger version in a separate window. You can also click Add to add additional mappings or Delete to delete a selected mapping.

| 🗲 Map Options                                    |    | ×      |
|--------------------------------------------------|----|--------|
| Source                                           | )  |        |
| <ul> <li>Map selected unit operations</li> </ul> | ,  |        |
| Basis                                            |    |        |
| <ul> <li>Last mapping</li> </ul>                 |    |        |
| ○ Default                                        |    |        |
| Evaluate Options                                 |    |        |
| Size equipment                                   |    |        |
| Customize sizing                                 |    |        |
| Evaluate Cost                                    |    |        |
|                                                  | ОК | Cancel |

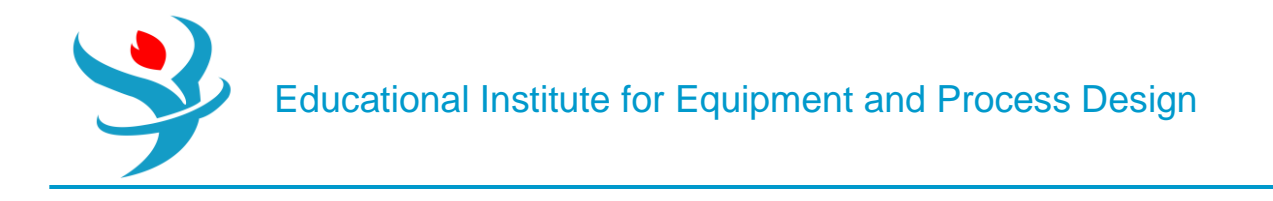

Now click Sizing:

Use the Size command in the Economics tab of the ribbon to have Aspen Process Economic Analyzer estimate the sizes required for equipment based on the simulation data provided. If <u>equipment mapping</u> has not been performed when this command is used, it will be done with the <u>default mappings</u>.

You can also size individual equipment items of certain types interactively.

| Bequipment Sizing Selection       |                                  | - 0        | × |
|-----------------------------------|----------------------------------|------------|---|
| Equipment                         | Sizing methods                   |            |   |
| HX1(DHE TEMA EXCH)                | Custom Model                     | Open Excel |   |
| WATERMIX(C)                       | System Sizing                    |            |   |
| HX2(DHE TEMA EXCH)                |                                  |            |   |
| STRIPPER-bottoms split(C)         |                                  |            |   |
| STRIPPER-cond(DHE TEMA EXCH)      |                                  |            |   |
| STRIPPER-cond acc(DHT HORIZ DRUM) |                                  |            |   |
| STRIPPER-overhead split(C)        |                                  |            |   |
| STRIPPER-reb(DRB U TUBE)          |                                  |            |   |
| STRIPPER-reflux pump(DCP CENTRIF) |                                  |            |   |
| STRIPPER-tower(DTW TOWER)         |                                  |            |   |
| PUMP(DCP CENTRIF)                 |                                  |            |   |
| ABSORBER-tower(DTW TOWER)         |                                  |            |   |
| HX3(DHE TEMA EXCH)                |                                  |            |   |
| DGAMX(C)                          |                                  |            |   |
|                                   |                                  |            |   |
|                                   | Add custom sizing Delete Move up | Move down  | 1 |
|                                   | ОК                               | Cancel     |   |

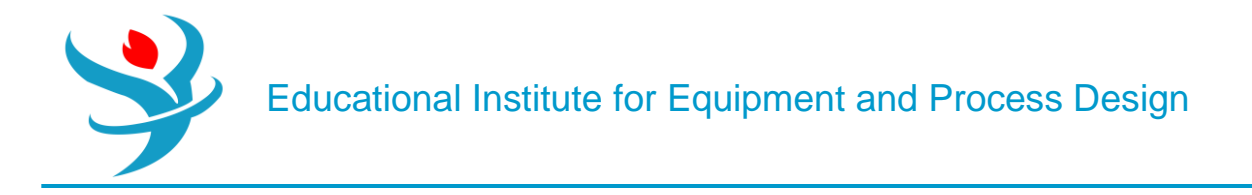

Now click Evaluate:

Use the Evaluate command in the Economics tab of the ribbon to have Aspen Process Economic Analyzer estimate the cost of your plant based on the data provided from the simulation. The results of this calculation are available in the <u>Cost Grid</u>.

If <u>sizing</u> has not been formed when this command is used, it will be performed before evaluating. If <u>equipment mapping</u> has not been performed when this command is used, it will be done with the default mappings.

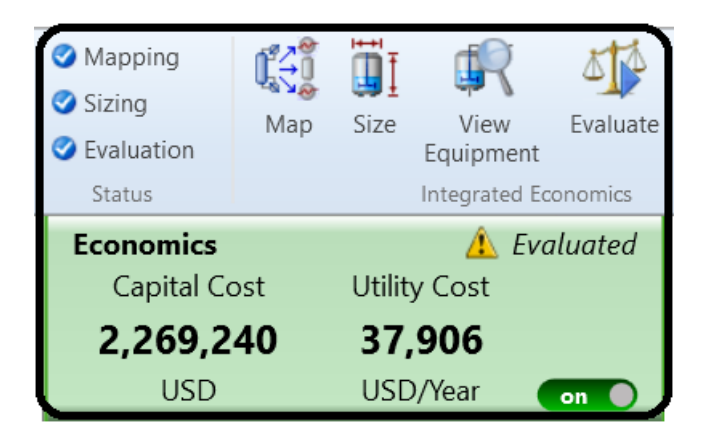

The Status group on the **Economics** tab of the ribbon displays three status indicators:

1.Mapping 2.Sizing 3.Evaluation

Each of these indicators can display these status icons:

| Status  | Meaning                                                                                                    |
|---------|----------------------------------------------------------------------------------------------------|
| (blank) | Economic analysis not started                                                                                                    |
| 0       | This part of the evaluation is being performed (or waiting for input, if performed interactively)                                                       |
| 0       | This part of the evaluation completed                                                                                                    |
| •       | This part of the evaluation has not been performed since the last input change (or it is due to be performed next, if performed interactively)          |
| 0       | This part of the evaluation did not complete due to an error in<br>the APEA engine. This can occur if APEA crashes or be related<br>to file corruption. |

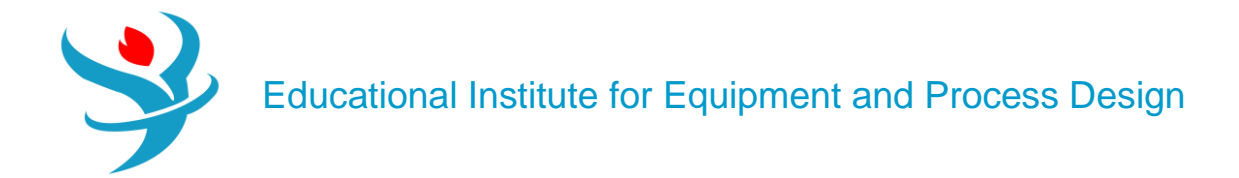

## Now click on the Economics Ribbon and check the result:

| Enabled by Aspen Proces                                                                                                    | ss Economic                                       | Analyzer (Al                                                                                                    | PEA)                                                |                                 |                                                                                    |                                                                                                    |                                                                                               |                                                                               |                        |                                      |
|----------------------------------------------------------------------------------------------------|---------------------------------------------------|----------------------------------------------------------------------------------------------------|-----------------------------------------------------|---------------------------------|------------------------------------------------------------------------------------|----------------------------------------------------------------------------------------------------|-----------------------------------------------------------------------------------------------|-------------------------------------------------------------------------------|------------------------|--------------------------------------|
| Template: <default></default>                                                                                                    | ave Sav                                           | /e as new                                                                                                    | Reset                                               |                                 | Paste                                                                              | Send t                                                                                                    | o Excel/ASW                                                                                   |                                                                               |                        |                                      |
| Summary Utilities Unit                                                                                                    | toperation                                        | Equipment                                                                                                    | ТЕМА                                                |                                 |                                                                                    | inment                                                                                                    | Horizontal drun                                                                               | l I-tube reboiler                                                             | Centrif numn           | Multi-diameter tower                 |
|                                                                                                    |                                                   | Equipment                                                                                                    |                                                     |                                 | eta Unita                                                                          |                                                                                                    |                                                                                               | Cost Usite                                                                    |                        | Mara diameter tower                  |
| Name                                                                                                    | Fluid                                             | Kate                                                                                                    | E E 2 E 0 7                                         | K                               | ate Units                                                                          |                                                                                                    | Lost per Hour                                                                                 |                                                                               |                        |                                      |
| Cooling Water Water                                                                                                    |                                                   |                                                                                                    | 9.6E-05                                             | MMGA                            | L/H                                                                                |                                                                                                    | 0.01152                                                                                       | USD/H                                                                         |                        |                                      |
| Refrigerant - Freon<br>12 Refriger                                                                                                    | rant                                              |                                                                                                    | 0.106012                                            | KLB/H                           |                                                                                    |                                                                                                    | 0.009011                                                                                      | USD/H                                                                         |                        |                                      |
| ▶ Steam @100PSI Steam                                                                                                    |                                                   |                                                                                                    | 0.028793                                            | KLB/H                           |                                                                                    |                                                                                                    | 0.234375                                                                                      | USD/H                                                                         |                        |                                      |
| Enabled by Aspen Proces                                                                                                    | Enabled by Aspen Process Economic Analyzer (APEA) |                                                                                                    |                                                     |                                 |                                                                                    |                                                                                                    |                                                                                               |                                                                               |                        |                                      |
| Summany Litilities                                                                                                    |                                                   | Equipmont                                                                                                    |                                                     |                                 | Ouotod ogu                                                                         | upmont.                                                                                                    | Horizontal drug                                                                               |                                                                               | Contrif nump           | Multi diamatar towar                 |
| Name I F                                                                                                    |                                                   |                                                                                                    | Installa                                            | Cost IL                         |                                                                                    | uinent                                                                                                    | t Woight (LDC)                                                                                | Installed Weight (19)                                                         |                        |                                      |
| Name E                                                                                                    | quipment Cos                                      | 10 700                                                                                                    | Installed                                           | Cost [U:                        | 71 000                                                                             | ulpmen                                                                                                    |                                                                                               | Installed weight [LB                                                          |                        |                                      |
| WATERMIX                                                                                                    |                                                   | 0                                                                                                    |                                                     |                                 | 0                                                                                  |                                                                                                    | 0                                                                                             |                                                                               | 0                      | 0                                    |
| HX2                                                                                                    |                                                   | 0                                                                                                    |                                                     |                                 | 0                                                                                  |                                                                                                    | 0                                                                                             |                                                                               | 0                      | 0.01104                              |
| STRIDDER                                                                                                    |                                                   | 39,400                                                                                                    |                                                     | 2                               | 60,400                                                                             |                                                                                                    | 7600                                                                                          | 23                                                                            | 995                    | 0.250361                             |
|                                                                                                    |                                                   | 4,400                                                                                                    |                                                     |                                 | 29,600                                                                             |                                                                                                    | 0                                                                                             | 2                                                                             | 0                      | 0.006975                             |
| PUMP<br>ABSORBER                                                                                                    |                                                   |                                                                                                    |                                                     |                                 |                                                                                    |                                                                                                    | • I                                                                                           |                                                                               | -                      |                                      |
| PUMP       ABSORBER       HX3                                                                                                    |                                                   | 0                                                                                                    |                                                     |                                 | 0                                                                                  |                                                                                                    | 0                                                                                             |                                                                               | 0                      | 0.00048                              |
| PUMP       ABSORBER       HX3       DGAMX                                                                                                    |                                                   | 0                                                                                                    |                                                     |                                 | 0                                                                                  |                                                                                                    | 0                                                                                             |                                                                               | 0                      | 0.00048                              |
| PUMP       ABSORBER       HX3       DGAMX   Interactive Sizing Evaluate S Template:                                                                                                    | elected                                           | 0<br>0<br>5¥ <sup>C</sup> Enable<br>ve as new                                                                                                | <b>ed by As</b><br>Reset                            | pen Pro                         | o<br>o<br>ecess Econo<br>Paste                                                     | omic An                                                                                                    | o<br>o<br>halyzer (APEA)<br>to Excel/ASW                                                      |                                                                               | 0                      | 0.00048                              |
| PUMP<br>ABSORBER<br>HX3<br>DGAMX<br>Interactive Sizing Evaluate S<br>Template: <default> &lt; Si<br/>Summary Utilities Unit</default>                                                                                                    | ielected                                          | 0<br>0<br><b>Enabl</b><br>ve as new<br>Equipment                                                                                             | ed by As<br>Reset                                   | pen Pro                         | o<br>o<br>Paste<br>Quoted equ                                                      | Send t                                                                                                    | 0<br>0<br>halyzer (APEA)<br>to Excel/ASW<br>Horizontal drur                                   | n U-tube reboiler                                                             | 0<br>0<br>Centrif pump | 0.00048<br>0<br>Multi-diameter tower |
| PUMP       ABSORBER       HX3       DGAMX   Interactive Sizing Evaluate S Template:        Summary       Utilities                                                                                                    | ielected Save Save                                | 0<br>0<br>Enable<br>ve as new<br>Equipment                                                                                                   | ed by As<br>Reset                                   | pen Pro                         | 0<br>0<br>Paste<br>Quoted equ                                                      | Send t                                                                                                    | 0<br>0<br>halyzer (APEA)<br>to Excel/ASW<br>Horizontal drur<br>😵                              | n U-tube reboiler                                                             | 0<br>0<br>Centrif pump | 0.00048<br>0<br>Multi-diameter tower |
| Interactive Sizing         Evaluate S         Template:          Summary       Utilities         User tag number                                                                                                    | elected Save Sav                                  | 0<br>0<br>5<br>VC Enable<br>Ve as new<br>Equipment<br>HX1                                                                                    | ed by As<br>Reset                                   | pen Pro<br>HEX                  | o<br>o<br>o<br>Paste<br>Quoted equ                                                 | Send t<br>ipment                                                                                                    | 0<br>0<br>0<br>0<br>0<br>0<br>0<br>0<br>0<br>0<br>0<br>0<br>0<br>0<br>0<br>0<br>0<br>0<br>0   | n U-tube reboiler                                                             | Centrif pump           | 0.00048<br>0<br>Multi-diameter tower |
| PUMP<br>ABSORBER<br>HX3<br>DGAMX<br>Interactive Sizing Evaluate S<br>Template: <default> &lt; Science Science Scien</default> | ielected Save Sav                                 | 0<br>0<br>5<br>5<br>5<br>5<br>5<br>5<br>5<br>5<br>5<br>5<br>5<br>5<br>5<br>5<br>5<br>5<br>5<br>5                                             | ed by As<br>Reset<br>TEMA                           | pen Pro<br>HEX                  | 0<br>0<br>0<br>Paste<br>Quoted equ<br>S<br>ent mapped                              | Send t<br>Send t<br>iipment<br>STRI<br>d Equi                                                                                            | o o o o o o o o o o o o o o o o o o o                                                         | n U-tube reboiler<br>HX3<br>Equipment mapped                                  | Centrif pump           | 0.00048<br>0<br>Multi-diameter tower |
| Starren         ABSORBER         HX3         DGAMX         Interactive Sizing         Evaluate S         Template:         Summary         Utilities         User tag number         Remarks 1         Quoted cost per item [USD]                                                                                                    | ielected Save Save                                | 0<br>0<br>Enable<br>ve as new<br>Equipment<br>HX1<br>Equipment m                                                                             | ed by As<br>Reset<br>TEMA                           | pen Pro<br>HEX                  | 0<br>0<br>0<br>Paste<br>Quoted equ<br>S<br>ent mapped                              | Send t<br>Send t<br>uipment<br>STRI<br>d Equi                                                                                            | o o o o o o o o o o o o o o o o o o o                                                         | n] U-tube reboiler<br>HX3<br>Equipment mapped                                 | Centrif pump           | 0.00048<br>0<br>Multi-diameter tower |
| PUMP         ABSORBER         HX3         DGAMX         Interactive Sizing         Evaluate S         Template:         Summary         Utilities         User tag number         Remarks 1         Quoted cost per item [USD]         Currency unit for matl cost                                                                                                    | ielected Save Save                                | 0<br>0<br>sve as new<br>Equipment<br>HX1<br>Equipment m                                                                                      | ed by As<br>Reset<br>TEMA                           | pen Pro<br>HEX                  | 0<br>0<br>Paste<br>Quoted equ<br>S<br>ent mapped                                   | Send t<br>ipment<br>STRI<br>d Equi                                                                                                    | 0<br>0<br>0<br>nalyzer (APEA)<br>to Excel/ASW<br>Horizontal drur<br>PPER-cond<br>pment mapped | n U-tube reboiler<br>R<br>HX3<br>Equipment mapped                             | Centrif pump           | 0.00048<br>0<br>Multi-diameter tower |
| PUMP         ABSORBER         HX3         DGAMX         Interactive Sizing         Evaluate S         Template:         Summary         Utilities         User tag number         Remarks 1         Quoted cost per item [USD]         Currency unit for matl cost         Number of identical items                                                                                                    | ielected Save Save                                | 0<br>0<br>Enabl<br>ve as new<br>Equipment<br>HX1<br>Equipment m                                                                              | ed by As<br>Reset<br>TEMA                           | pen Pro<br>HEX                  | 0<br>0<br>0<br>Paste<br>Quoted equ                                                 | Send t<br>ipment<br>STRI<br>STRI<br>STRI<br>STRI                                                                                         | o o o o o o o o o o o o o o o o o o o                                                         | n] U-tube reboiler<br>HX3<br>Equipment mapped                                 | Centrif pump           | 0.00048<br>0<br>Multi-diameter tower |
| Interactive Sizing         Evaluate S         Interactive Sizing         Evaluate S         Template:         Summary         Utilities         User tag number         Remarks 1         Quoted cost per item [USD]         Currency unit for matl cost         Number of identical items         Installation option                                                                                                    | elected Save Save                                 | 0<br>0<br>Enabl<br>ve as new<br>Equipment<br>HX1<br>Equipment m                                                                              | ed by As<br>Reset<br>TEMA<br>napped                 | pen Pro<br>HEX                  | o<br>o<br>o<br>Paste<br>Quoted equ<br>S<br>ent mapped                              | Send t<br>Send t<br>ipment<br>STRI<br>d Equi                                                                                             | 0 0 0 0 0 0 0 0 0 0 0 0 0 0 0 0 0 0 0                                                         | n U-tube reboiler<br>KX3<br>Equipment mapped                                  | Centrif pump           | 0.00048<br>0<br>Multi-diameter tower |
| PUMP<br>ABSORBER<br>HX3<br>DGAMX<br>Interactive Sizing Evaluate S<br>Template: <default> &lt; Sci<br/>Summary Utilities Unit<br/>User tag number<br/>Remarks 1<br/>Quoted cost per item [USD]<br/>Currency unit for matl cost<br/>Number of identical items<br/>Installation option<br/>Heat transfer area [sqm]</default>                                                                                                    | ielected Save Save                                | 0<br>0<br><b>Enabl</b><br>ve as new<br>Equipment<br>HX1<br>Equipment m                                                                       | ed by As<br>Reset<br>TEMA                           | pen Pro<br>HEX<br>HX2<br>Equipm | 0<br>0<br>0<br>Paste<br>Quoted equ<br>20<br>0.1405                                 | Send t<br>iipment<br>STRI<br>STRI<br>1<br>1<br>1                                                                                         | 0 0 0 0 0 0 0 0 0 0 0 0 0 0 0 0 0 0 0                                                         | n] U-tube reboiler<br>Equipment mapped                                        | Centrif pump           | 0.00048<br>0<br>Multi-diameter tower |
| PUMP         ABSORBER         HX3         DGAMX         Interactive Sizing         Evaluate S         Template:         Summary         Utilities         User tag number         Remarks 1         Quoted cost per item [USD]         Currency unit for matl cost         Number of identical items         Installation option         Heat transfer area [sqm]         Number of shells                                                                                                    | ielected Save Save                                | o<br>o<br>ve as new<br>Equipment<br>HX1<br>Equipment m                                                                                       | ed by As<br>Reset<br>TEMA<br>happed<br>1<br>4.35428 | pen Pro<br>HEX                  | 0<br>0<br>0<br>0<br>0<br>0<br>0<br>0<br>0<br>0<br>0<br>0<br>0<br>1405 <sup>-</sup> | Send t<br>iipment<br>STRI<br>STRI<br>STRI<br>STRI<br>STRI<br>STRI<br>STRI<br>STRI                                                        | o o o o o o o o o o o o o o o o o o o                                                         | n] U-tube reboiler<br>HX3<br>Equipment mapped<br>0.0106804                    | Centrif pump           | 0.00048<br>0<br>Multi-diameter tower |
| Interactive Sizing         Evaluate S         Interactive Sizing         Evaluate S         Template:         Object         Summary         Utilities         User tag number         Remarks 1         Quoted cost per item [USD]         Currency unit for matl cost         Number of identical items         Installation option         Heat transfer area [sqm]         Number of shells         Front end TEMA symbol                                                                                                    | elected Save Save                                 | 0       0       0       eas new       Equipment       HX1       Equipment m       B                                                          | ed by As<br>Reset<br>TEMA<br>napped<br>1<br>4.35428 | pen Pro<br>HEX                  | 0<br>0<br>0<br>Paste<br>Quoted equ<br>8<br>ent mapped<br>0.1405                    | Send t<br>ipment<br>STRI<br>d Equi<br>1<br>1<br>18<br>8<br>8                                                                             | 0 0 0 0 0 0 0 0 0 0 0 0 0 0 0 0 0 0 0                                                         | n U-tube reboiler<br>HX3<br>Equipment mapped                                  | Centrif pump           | 0.00048<br>0<br>Multi-diameter tower |
| PUMP<br>PUMP<br>ABSORBER<br>HX3<br>DGAMX<br>Interactive Sizing Evaluate S<br>Template: <default> Si<br/>Summary Utilities Unit<br/>User tag number<br/>Remarks 1<br/>Quoted cost per item [USD]<br/>Currency unit for matl cost<br/>Number of identical items<br/>Installation option<br/>Heat transfer area [sqm]<br/>Number of shells<br/>Front end TEMA symbol<br/>Shell TEMA symbol</default>                                                                                                    | ielected Save Save to peration                    | o<br>o<br>ve as new<br>Equipment<br>HX1<br>Equipment m<br>B<br>E                                                                             | ed by As<br>Reset<br>TEMA                           | Pen Pro<br>HEX                  | 0 0 0 0 0 0 0 0 0 0 0 0 0 0 0 0 0 0 0                                              | Send t<br>iipment<br>STRI<br>STRI<br>1<br>1<br>1<br>1<br>8<br>8<br>8<br>8<br>8<br>8<br>8<br>8<br>8<br>8<br>8<br>8<br>8<br>8              | o o o o o o o o o o o o o o o o o o o                                                         | n) U-tube reboiler<br>HX3<br>Equipment mapped<br>0.0106804<br>B<br>E          | Centrif pump           | 0.00048<br>0<br>Multi-diameter tower |
| Strurrex         PUMP         ABSORBER         HX3         DGAMX         Interactive Sizing         Evaluate S         Template:            Summary         Utilities         User tag number         Remarks 1         Quoted cost per item [USD]         Currency unit for matl cost         Number of identical items         Installation option         Heat transfer area [sqm]         Number of shells         Front end TEMA symbol         Shell TEMA symbol         Rear end TEMA symbol                                                                                                    | ielected Save Save toperation                     | o<br>o<br>ve as new<br>Equipment<br>HX1<br>Equipment m<br>B<br>E<br>E<br>M                                                                   | ed by As<br>Reset<br>TEMA<br>happed<br>1<br>4.35428 | Pen Pro<br>HEX                  | 0<br>0<br>0<br>Paste<br>Quoted equ<br>2<br>0.1405                                  | Send t<br>iipment<br>STRI<br>STRI<br>Equi<br>1<br>1<br>1<br>8<br>8<br>8<br>8<br>8<br>8<br>8<br>8<br>8<br>8<br>8<br>8<br>8<br>8<br>8<br>8 | o o o o o o o o o o o o o o o o o o o                                                         | n] U-tube reboiler<br>KX3<br>Equipment mapped<br>0.0106804<br>B<br>E<br>M     | Centrif pump           | 0.00048<br>0<br>Multi-diameter tower |
| Interactive Sizing         Evaluate S         Interactive Sizing         Evaluate S         Template:         Object         Summary         Utilities         Unit         User tag number         Remarks 1         Quoted cost per item [USD]         Currency unit for matl cost         Number of identical items         Installation option         Heat transfer area [sqm]         Number of shells         Front end TEMA symbol         Shell TEMA symbol         Heat exchanger design option                                                                                                    | elected Save Save                                 | 0       0         0       0         svc       Enable         ve as new       []         Equipment       ************************************ | ed by As<br>Reset<br>TEMA<br>napped<br>4.35428      | Pen Pro<br>HEX                  | 0<br>0<br>0<br>Paste<br>Quoted equ<br>2<br>0.1405                                  | Send t<br>ipment<br>STRI<br>G Equi<br>1<br>1<br>1<br>1<br>8<br>8<br>8<br>8<br>8<br>8<br>8<br>8<br>8<br>8<br>8<br>8<br>8<br>8<br>8        | o o o o o o o o o o o o o o o o o o o                                                         | n U-tube reboiler<br>HX3<br>Equipment mapped<br>0.010680-<br>B<br>E<br>E<br>M | Centrif pump           | 0.00048<br>0<br>Multi-diameter tower |
| PUMP<br>PUMP<br>ABSORBER<br>HX3<br>DGAMX<br>Interactive Sizing Evaluate S<br>Template: <default> Si<br/>Summary Utilities Unit<br/>User tag number<br/>Remarks 1<br/>Quoted cost per item [USD]<br/>Currency unit for matl cost<br/>Number of identical items<br/>Installation option<br/>Heat transfer area [sqm]<br/>Number of shells<br/>Front end TEMA symbol<br/>Shell TEMA symbol<br/>Rear end TEMA symbol<br/>Heat exchanger design option<br/>Tube material</default>                                                                                                    | ielected Save Save to peration                    | o o o o c c c c c c c c c c c c c c c c                                                                                                    | ed by As<br>Reset<br>TEMA<br>happed                 | Pen Pro                         | 0 0 0 0 0 0 0 0 0 0 0 0 0 0 0 0 0 0 0                                              | Send t<br>ijpment<br>STRI<br>STRI<br>Equi<br>1<br>1<br>1<br>8<br>8<br>8<br>8<br>8<br>8<br>8<br>8<br>8<br>8<br>8<br>8<br>8<br>8<br>8<br>8 | o o o o o o o o o o o o o o o o o o o                                                         | n U-tube reboiler<br>HX3<br>Equipment mapped<br>0.0106804<br>B<br>E<br>M      | Centrif pump           | 0.00048<br>0<br>Multi-diameter tower |

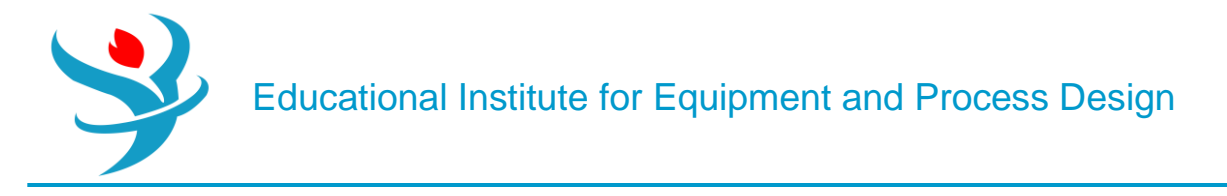

### Part 3 :

## INTEGRATED ECONOMICS IN ASPEN PLUS

Capital cost estimates can be directly integrated with Aspen Plus V12 in two ways. You can either export an Aspen Plus flowsheet into Aspen Capital Cost Estimator, or you can have capital costs predicted right in Aspen Plus itself. We will do the latter briefly here. Figure 10.14 shows a very simple distillation of an 80/20 mixture of ethanol and butanol using an ordinary distillation column. Simulate the column in Aspen Plus using a RadFrac model for the distillation column and NRTL-RK for the property method. Run the simulation first and ensure that it converges correctly.

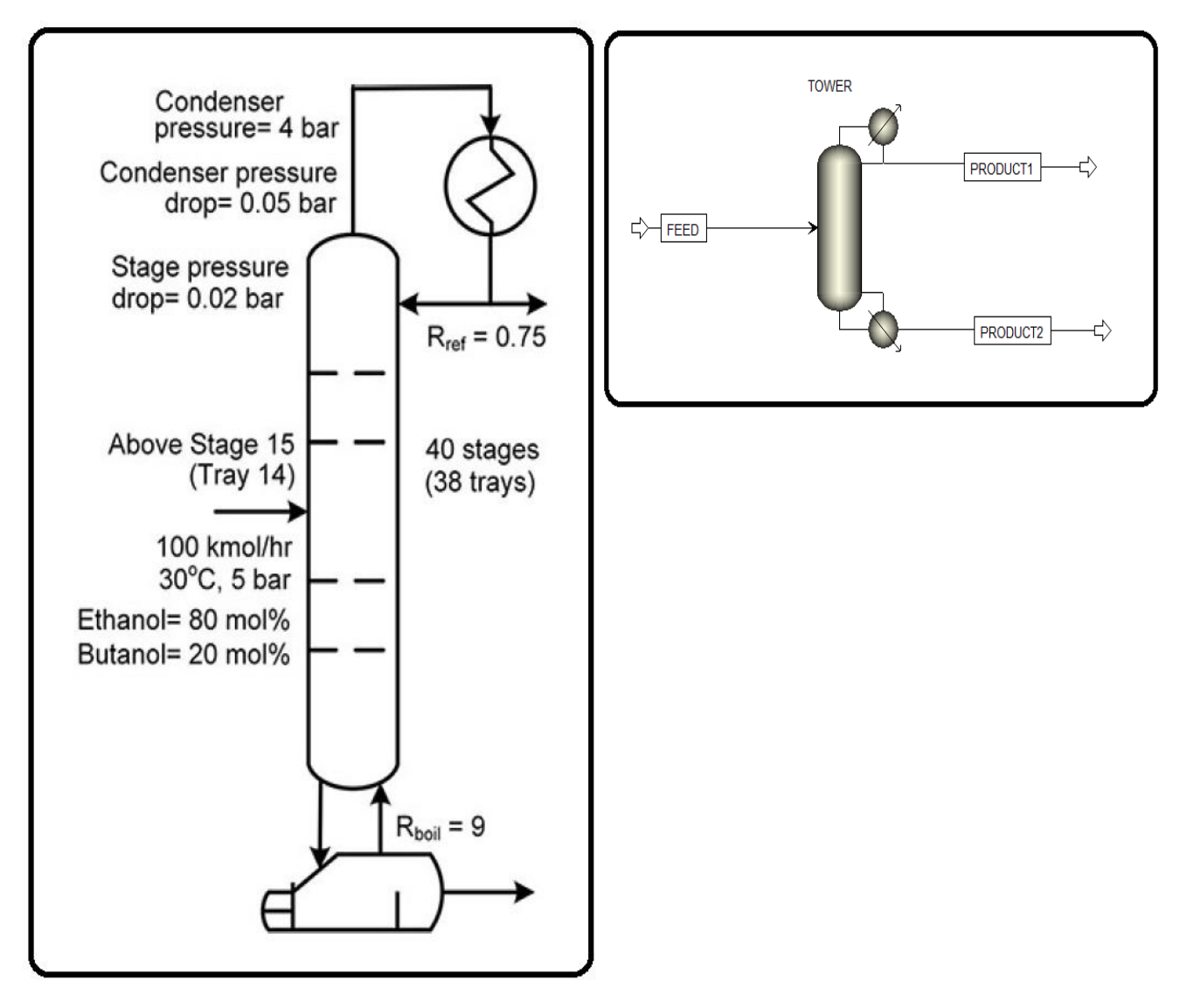

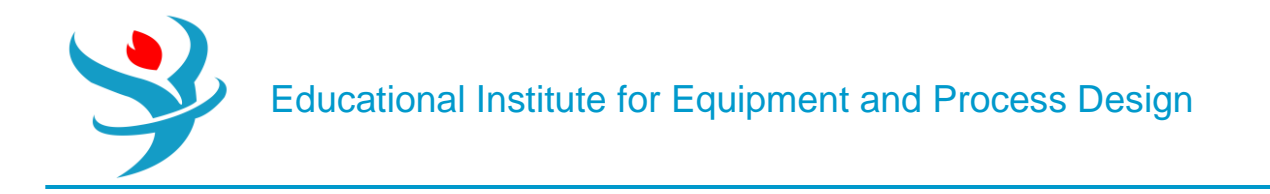

Now let's make the Economics Active. If you haven't yet, go to the Economics ribbon and check the box for Economics Active (see Figure 10.15). Then, go to the Cost Options button on the ribbon (or Simulation | Setup | Costing Options). You'll see that you can enter in some of the basics that you could in Aspen Capital Cost Estimator. So go ahead and change the start of basic engineering to January 1, 2021. Although you have the ability to enter a currency symbol and conversion rate on the Currency tab, it does not get considered in the economic analysis. It will only work in USD (by default) while inside Aspen Plus, or you can select one of the other built-in templates (European Union, Japan, China, the United Kingdom, or the Middle East) by changing the template on the Costing Options tab. To use currencies outside of those options, you should use the stand-alone Aspen Capital Cost Estimator application instead or make the conversion from USD to your units after the fact.

| Cos      | sting Opti                          | ons Currency       | Comments |    |      |      |   |  |        |
|----------|-------------------------------------|--------------------|----------|----|------|------|---|--|--------|
| Proce    | C Process economic analyzer options |                    |          |    |      |      |   |  |        |
| Temp     | olate                               | US_IP              |          |    |      |      |   |  | Browse |
| Scena    | ario                                | Scenario1          |          |    |      |      |   |  |        |
| Descr    | ription                             |                    |          |    |      |      |   |  |        |
| _ Invest | tment opt                           | ions               |          |    |      |      |   |  |        |
| Opera    | ating life (                        | of plant           |          |    | hr - |      |   |  |        |
| Lengt    | th of plant                         | plant startup hr - |          |    |      |      |   |  |        |
| Start    | of basic e                          | ngineering         | 01 -     | Ja | n 🔹  | 2021 | • |  |        |

At this point, we need to map our simulation models to actual pieces of equipment. For example, our RadFrac model is just a set of equations which can represent many things (adsorption, distillation, extraction, rectification, stripping), so you have to map the simulation equations to a physical piece of equipment (or multiple pieces in this case) in the database. So click Map in the Economics ribbon (you may need to rerun the simulation first). You'll get a Map Options prompt (see Figure 10.16). In this case, you want to use the Default basis, and you want to size the equipment and evaluate the cost. Sizing the equipment is an important step; it means that your simulation results are used to compute the sizes of the equipment (e.g., the length and diameter of the reflux drum of the distillation column).

Educational Institute for Equipment and Process Design

| < Map Options                                                                                                 |    | ×      |
|----------------------------------------------------------------------------------------------------|----|--------|
| Source<br>Map selected unit operation(s)<br>Map all unit operations                                           | )  |        |
| <ul> <li>Basis</li> <li>○ Last mapping</li> <li>● Default</li> </ul>                                          |    |        |
| <ul> <li>Evaluate Options</li> <li>Size equipment</li> <li>Customize sizing</li> <li>Evaluate Cost</li> </ul> |    |        |
|                                                                                                    | OK | Cancel |

You should see that Aspen Plus maps the column and supporting equipment collectively modeled in the RadFrac block to a Trayed Column (DTW TOWER), a condenser (DHE TEMA EXCH), a horizontal drum (DHT HORIZ DRUM), a centrifugal pump (DCP CENTRIF), two splitters (C), and a reboiler (DRB U TUBE). This is the result of the Standard configuration chosen by default (i.e., choosing the Default basis on the Map Options form). Switch to the Full – Split w/Circ. configuration.

| 🚯 Map Preview   |                                           |                                                             | ×                                                                                                    |
|-----------------|-------------------------------------------|-------------------------------------------------------------|----------------------------------------------------------------------------------------------------|
| Unit Operations |                                           |                                                             |                                                                                                    |
| TOWER(RADFRAC)  | Equipment Tag                             | Equipment Type                                              | Description                                                                                                    |
|                 | TOWER-cond                                | DHE TEMA EXCH                                               | TEMA shell and tube exchanger                                                                                                    |
|                 | TOWER-cond acc                            | DHT HORIZ DRUM ~                                            | Horizontal drum                                                                                                    |
|                 | TOWER-reflux pump                         | DCP CENTRIF ~                                               | Centrifugal single or multi-stage pump                                                                                                    |
|                 | TOWER-overhead split                      | C Y                                                         |                                                                                                    |
|                 | TOWER-bottoms split                       | C ~                                                         |                                                                                                    |
|                 | TOWER-reb                                 | DRB U TUBE                                                  | U-tube kettle type reboiler                                                                                                    |
|                 | Add Delete Configuration Standard - Total | V Ovade Adar<br>Vace Adar<br>Skalt Tromps<br>(Tome)<br>VALD | Contrast<br>Contrast<br>Contra |

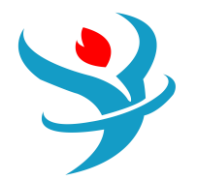

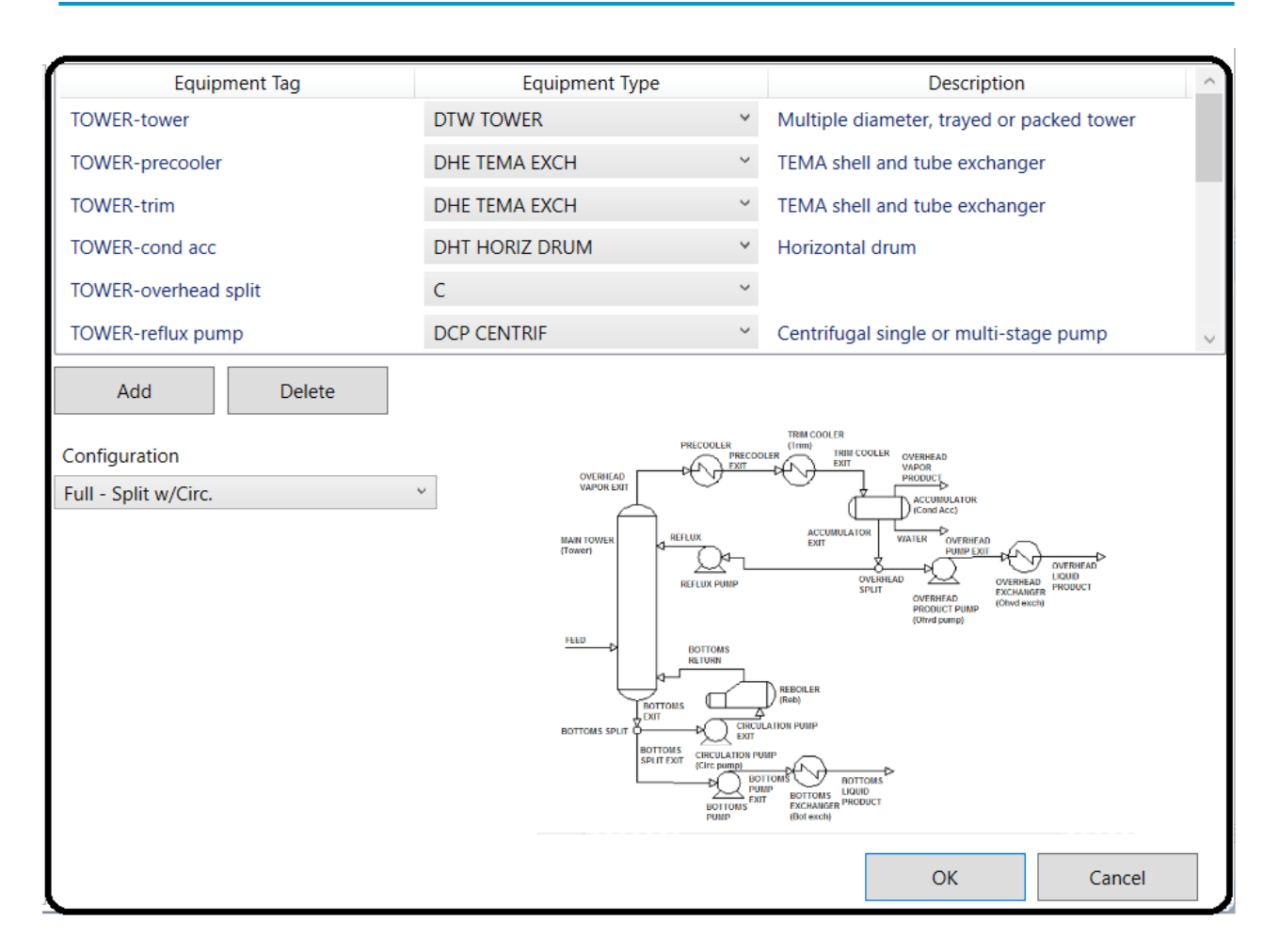

The mapping should then change to include more pumps, pre-coolers, etc. Let's change the reboiler to a different model. Select the DRB U TUBE item and change it to DRB KETTLE (Kettle type reboiler w/floating head) by selecting from the list, like was done in Part 1 (see Figure 10.17).

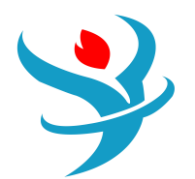

Educational Institute for Equipment and Process Design

| S Equipment Selection X                                                                                                    |                                                                   |
|----------------------------------------------------------------------------------------------------|-------------------------------------------------------------------|
| Project Equipment Name                                                                                                    | TOWER-reb                                                         |
| Project Componer         Process ed         He         Kettle type reboiler with flor         Thermosiphon type reboiler         U-tube kettle type reboiler | nts<br>quipment<br>eat exchangers, heaters (HE RB FU)<br>Reboiler |
| ОК                                                                                                    | Cancel                                                            |

When you are done, click OK on the map preview page. You might get another prompt about custom sizing, if you checked that box by accident. Just leave it and click OK. You should see some familiar prompts. If it works then you should see the items checked in the ribbon, shown in Figure 10.18.

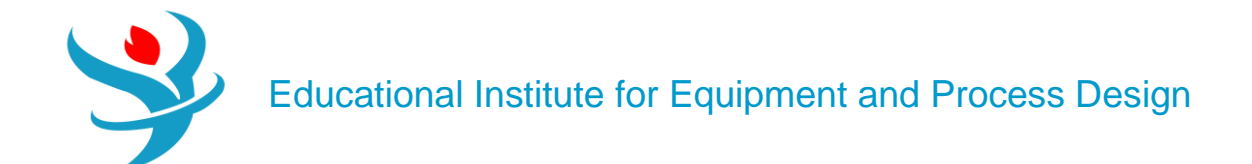

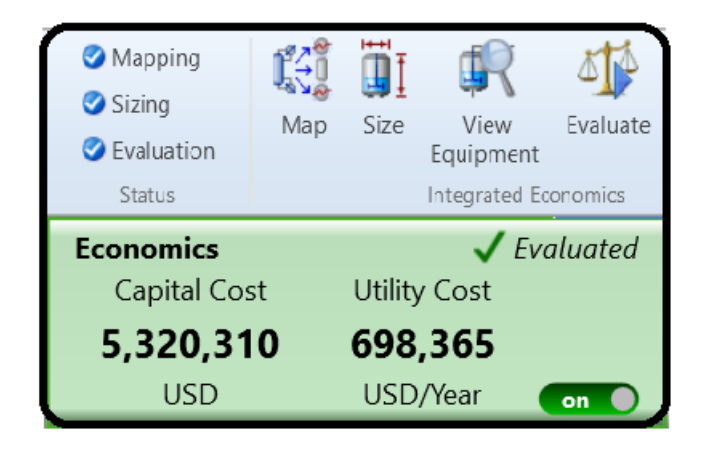

Let's see the results! Hit View Equipment in the Economics ribbon. Explore the tabs, see what it comes up with and answer the following questions. Note that the Sizing step takes your simulation results and then does more calculations to determine how these translate into physical dimensions, heights, widths, etc.

Rerun the simulation using an inlet flow rate of 200 kmol/hr instead of 100 (doubling the capacity of the system). Then, when that is finished, hit Size in the Economics ribbon to resize everything and be sure to reevaluate the cost as well. Keep the "last mapping," which means that your reboiler configuration change from DRB U TUBE to DRB KETTLE is remembered from when you did it last time. Confirm that the Full – Split w/Circ. configuration option is still selected (if it isn't, reselect it).

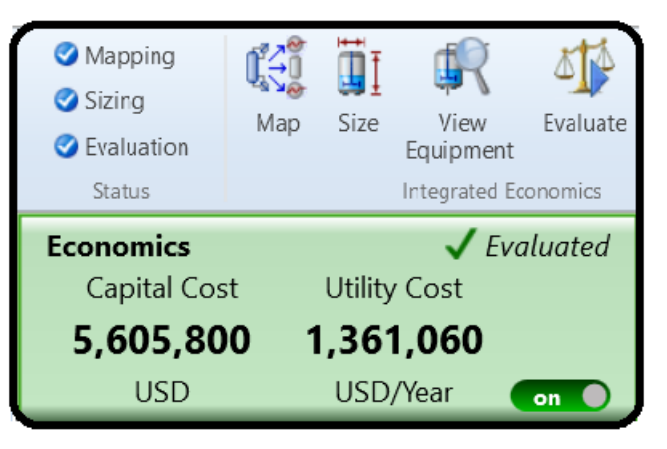

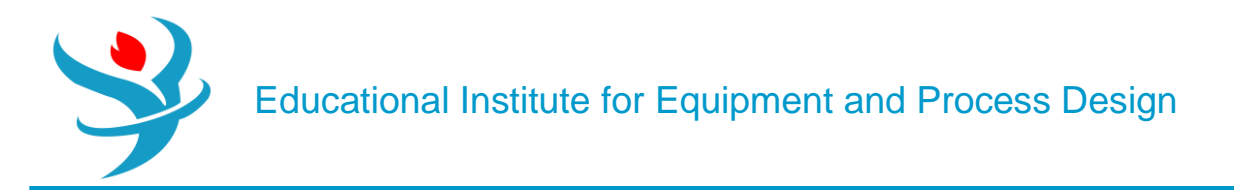

### References:

- 1.Our team experience
- 2. Learn Aspen Plus in 24 hr. by Thomas A. Adams II
- 3.Aspen build-in help
- 4.Aspen build-in templates